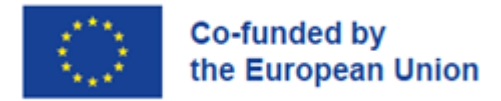

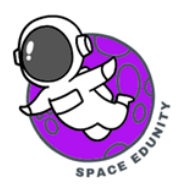

## Παρατήρηση της αποψίλωσης των δασών μέσω δορυφορικών δεδομένων Sentinel-2

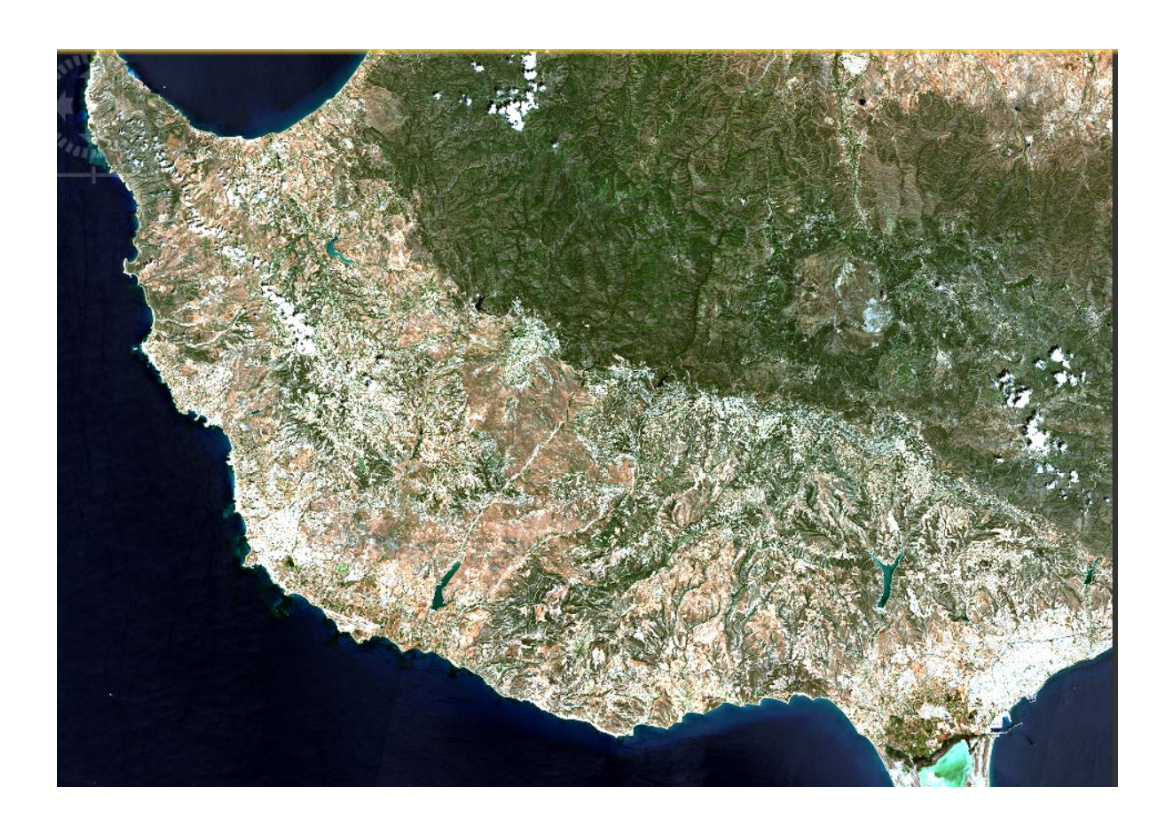

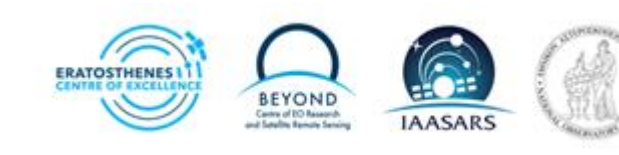

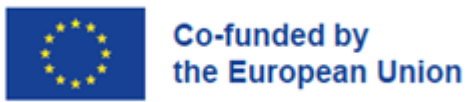

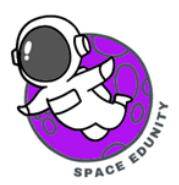

## Περιεχόμενα

| 1.  | Περιοχή Μελέτης                                                                  | 3  |
|-----|----------------------------------------------------------------------------------|----|
| 2.  | Δεδομένα - Εγγραφή στην Υπηρεσία                                                 | 3  |
| 3.  | Μέθοδος ανάκτησης δορυφορικών δεδομένων                                          | 5  |
| 4.  | Εισαγωγή δορυφορικής εικόνας στο λογισμικό SNAP (Open product)                   | 7  |
| 5.  | Άνοιγμα δορυφορικής εικόνας (RGB Image Window)                                   | 8  |
| 6.  | Γράφημα Μεθοδολογίας (Graph builder) και Μαζικής Επεξεργασίας (Batch Processing) | 9  |
| 7.  | Ταξινόμηση (Classification) με την χρήση qGIS                                    | 16 |
| 8.  | Δημιουργία περιοχής μελέτης                                                      | 20 |
| 9.  | Εκπαίδευση μοντέλου με το εργαλείο ταξινόμησης Gaussian Mixture Model            | 26 |
| 10. | Αποτελέσματα αποψίλωσης για τις χρονολογίες 2021, 2022 και 2023                  | 31 |

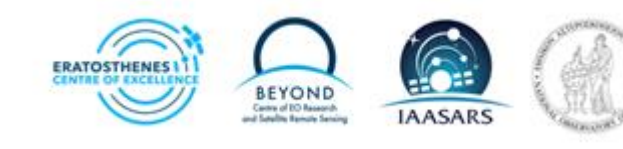

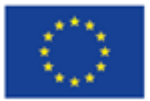

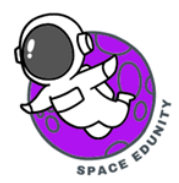

### 1. Περιοχή Μελέτης

Η περιοχή μελέτης η οποία θα μελετηθεί στο σημερινό εργαστήριο αφορά την επαρχία της Πάφου της Κύπρου και πιο συγκεκριμένα την περιοχή του Δάσους Πάφου. Το μεγαλύτερο κρατικό δάσος της Κύπρου είναι το Δάσος Πάφου με αποτέλεσμα η διατήρηση του και η διαρκής του παρακολούθηση αποτελεί ζωτικής σημασίας.

### 2. Δεδομένα- Εγγραφή στην Υπηρεσία

Τα δεδομένα Copernicus είναι ανοιχτά και σε ελεύθερη πρόσβαση σε όλους τους χρήστες με την προϋπόθεση να έχουν κάνει μια απλή και εύκολη εγγραφή στην Υπηρεσία. Για την περαιτέρω επεξεργασία των δορυφορικών χαρτών και δεδομένων, διατίθεται δωρεάν το λογισμικό SNAP από τον Ευρωπαϊκό Οργανισμό Διαστήματος (ESA).

#### <u>Χρήσιμες Συνδέσεις:</u>

Ανάκτηση δορυφορικών δεδομένων: https://scihub.copernicus.eu/

Λογισμικό SNAP: https://step.esa.int/main/download/snap-download/

Σε αυτό το σημείο πληκτρολογούμε στη μηχανή αναζήτησης την ιστοσελίδα <u>https://scihub.copernicus.eu/</u> κι έπειτα με το ποντίκι, αριστερό κλικ στην επιλογή 'Open Hub'.

| he Copernicus Open Access Hub (previously known a<br>antinel-1, Sentinel-2, Sentinel-3 and Sentinel-5P use                                                                                                    | s Sentinels Scientific Data Hub) provides<br>r products, starting from the In-Orbit Com                                                                                         | complete, free and open access to<br>missioning Review (IOCR).                                                                    |
|----------------------------------------------------------------------------------------------------|----------------------------------------------------------------------------------------------------|----------------------------------------------------------------------------------------------------|
| nce 24 January 2023 a new Copernicus Data Space<br>w features for visualisation and data processing. P<br>nd the roadmap for the full release of all functionalit                                                                                                  | Ecosystem has been launched to provide<br>ease stay tuned to the news for latest infi<br>es.                                                                                    | e access to all Sentinel data with<br>prmation on the services available                                                          |
| te Copernicus Data Hub distribution service will o<br>ingration to the new Copernicus Data Space Ecosyst<br>le Copernicus Data Hub distribution service will co-<br>perations capacity and data offering.<br>entinel Data are also available via the Conernicus Da | ontinue its full operations until the end<br>em by all user communities. As from July<br>ntinue offering access to Sentinel data v<br>ta and Information Access Services (DIAS) | of June 2023 to allow a smooth<br>2023 and until September 2023,<br>with a gradual ramp-down of the<br>through several platforms. |
| Please visit our User Guide for getti<br>create scripts for automatic search a<br>and asynchronous access to historic<br>or further details or requests of support please send                                                                                     | ng started with the Data Hub Interface. I<br>nd download of Sentineis' data, with sync<br>data via the API and GUI.<br>an e-mail to eosupport@copernicus.esa.it                 | iiscover how to use the APIs and<br>hronous access to the latest data<br>It                                                       |
|                                                                                                    |                                                                                                    | Ø                                                                                                    |

Εικόνα 1: Αρχική εικόνα ιστοσελίδας Copernicus

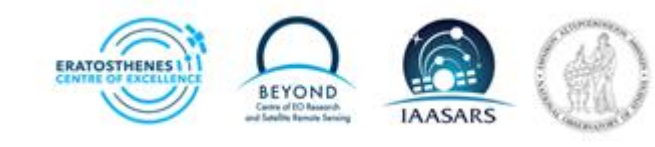

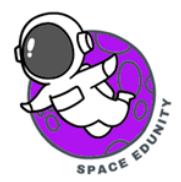

Στη συνέχεια, πατάμε με το ποντίκι μας το εικονίδιο ( ) για να εισέλθουμε στην υπηρεσία. Πατώντας, με το ποντίκι μας, την επιλεγμένη με κόκκινο χρώμα εικόνα, ανοίγει ένα καινούργιο παράθυρο διαλόγου.

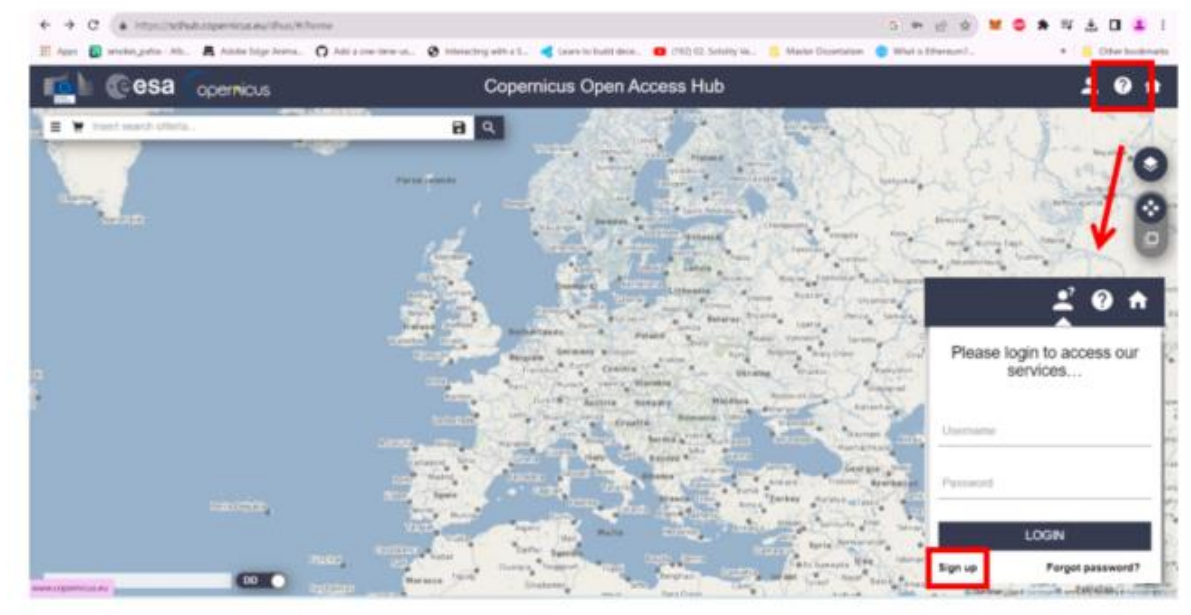

Εικόνα 2: Δημιουργία λογαριασμού στην ιστοσελίδα Copernicus

Όταν εμφανιστεί λοιπόν το νεο παράθυρο διαλόγου, συμπληρώνουμε όλα τα απαραίτητα πεδία για να δημιουργήσουμε τον δικό μας λογαριασμό ούτως ώστε να μπορούμε να αποκτήσουμε δωρεάν δεδομένα. **Προσοχή** → το ηλεκτρονικό ταχυδρομείο (e-mail) το οποίο θα δηλώσουμε να είναι έγκυρο λόγω του ότι θα μας επιστραφεί ηλεκτρονικό μήνυμα από την υπηρεσία για επιβεβαίωση.

| e 🖉 |                                                                                                    | Copernicus Open Ac                                                                                                    | ess Hub                                                        | <b>_</b> ? | 91 | • |
|-----|----------------------------------------------------------------------------------------------------|----------------------------------------------------------------------------------------------------|----------------------------------------------------------------|------------|----|---|
|     |                                                                                                    | Register new acc                                                                                                    | punt                                                           |            |    | Â |
|     | Sentinel data access is free and<br>On completion of the registration<br>Username field accepts only lowe | i open to all.<br>form below you will receive an e-mail with a link to validate your e-m<br>rcase alphanumeric characters plus ?", "" and ".". | il address. Following this you can start to download the data. |            |    |   |
|     | Password fields minimum length i                                                                          | numeno unanacters prus r, eg, m, s, no, , o, , j, (, , s & characters.                                                                         | · - · · · _ · - ·                                              |            |    | l |
|     | гизшане                                                                                                   | LdSUId                                                                                                    | 10                                                             |            |    | 1 |
|     | Username                                                                                                  |                                                                                                    |                                                                |            |    | 1 |
|     | Password                                                                                                  | Confirm                                                                                                    | Password                                                       |            |    | 1 |
|     | E-mail                                                                                                    | Confirm                                                                                                    | E-mail                                                         |            |    |   |
|     | Select Domain                                                                                             | •                                                                                                    |                                                                |            |    |   |
|     | Select Usage                                                                                              | •                                                                                                    |                                                                |            |    |   |

Εικόνα 3: Εγγραφή στην υπηρεσία

Αφού ολοκληρωθεί η εγγραφή, πραγματοποιούμε την είσοδο μας στην Υπηρεσία με το όνομα χρήστη που δημιουργήσαμε και τον κωδικό.

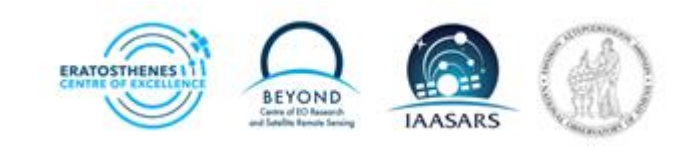

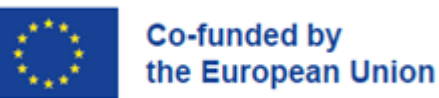

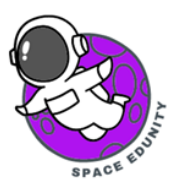

| <u>₽</u> ? ? ♠                      |  |
|-------------------------------------|--|
| Please login to access our services |  |
| eneof                               |  |
|                                     |  |
| LOGIN                               |  |
| Sign up Forgot password?            |  |

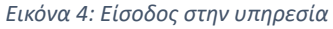

## 3. Μέθοδος ανάκτησης δορυφορικών δεδομένων

Η μεθοδολογία ξεκινάει πρώτα με την ανάκτηση των δορυφορικών δεδομένων από την ιστοσελίδα https://scihub.copernicus.eu, η οποία παρέχει στο κοινό δορυφορικά δεδομένα δωρεάν για τους χρήστες. Πιο συγκεκριμένα, παρέχει ελεύθερα όλα τα προϊόντα του Sentinel-1, Sentinel-2, Sentinel-3 και Sentinel-5P. Για το σημερινό εργαστήριο θα χρησιμοποιηθούν εικόνες Sentinel-2 από 13 Απριλίου 2021, 3 Μαΐου 2022 και 1 Αυγούστου 2023.

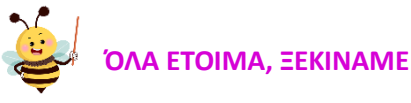

**Πρώτο βήμα**→ Σχηματίζουμε ένα πολύγωνο επάνω από την περιοχή μελέτης μας πατώντας το σύμβολο δεξιά στην οθόνη μας (φαίνεται στο κόκκινο κουτί στην παρακάτω εικόνα) ή δεξί κλικ στην περιοχή που μας ενδιαφέρει και σύρουμε από το ένα σημείο στο άλλο μέχρι να σχηματιστή το πολύγονο. Για τους σκοπούς της άσκησης η περιοχή μελέτης, αφορά την επαρχεία Πάφου και πιο συγκεκριμένα το δάσος Πάφου.

**Δεύτερο βήμα** → Καθορισμός των παραμέτρων που θα συμπληρωθούν για να κατεβάσουμε ορθά την εικόνα.

Επιλέγουμε το sensing period το οποίο αφορά τις ημερομηνίες

- Sensing period → 2021/04/13, 2022/05/03 και 2023/08/01
- Product Type →S2MSI2A

Το προϊόν επιπέδου (Level-2A) παρέχει ατμοσφαιρικά διορθωμένες εικόνες Επιφανειακής Ανάκλασης (SR), που προέρχονται από τα σχετικά προϊόντα Level-1C.

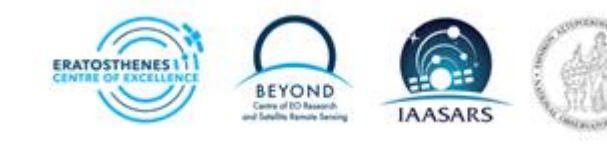

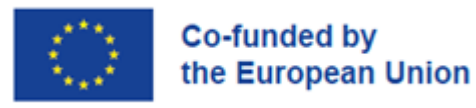

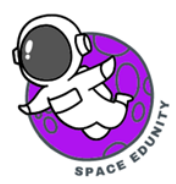

• Cloud Cover → [0 TO 10]

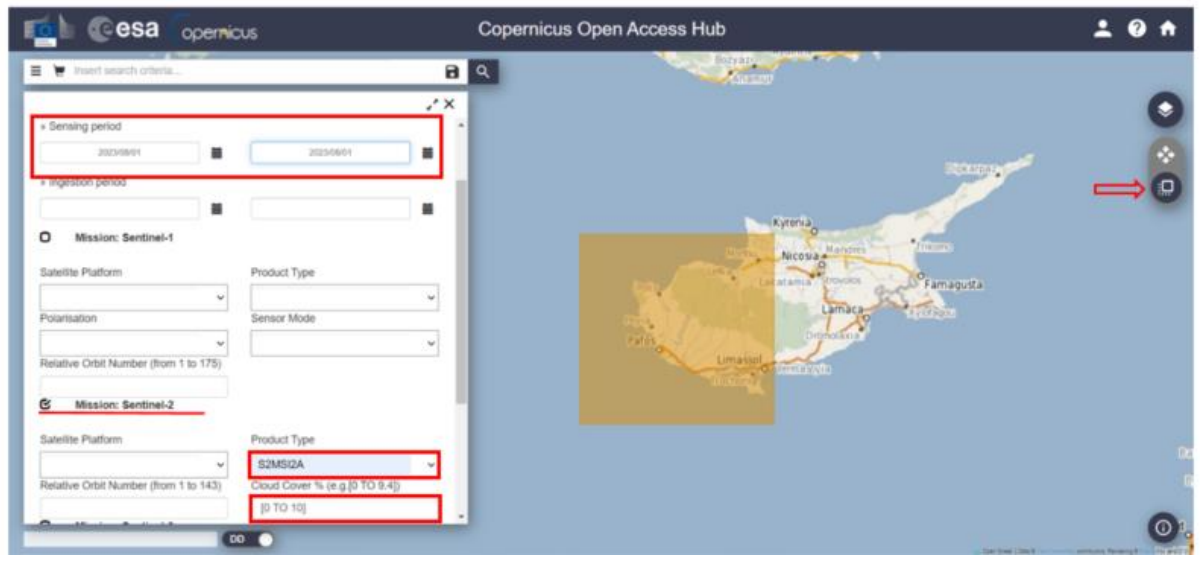

Εικόνα 5: Εισαγωγή παραμέτρων για την λήψη της εικόνας Sentinel-2

Συμπληρώνοντας σωστά τις παραμέτρους κάνουμε κλικ στο κουμπί της αναζήτησης. Σε αυτό το σημείο εμφανίζεται η εικόνα που θέλουμε να κατεβάσουμε με συνολικό μέγεθος 651 MB και κάνουμε κλικ στο link όπως φαίνεται μέσα στο κόκκινο κουτί στην Εικόνα 4.

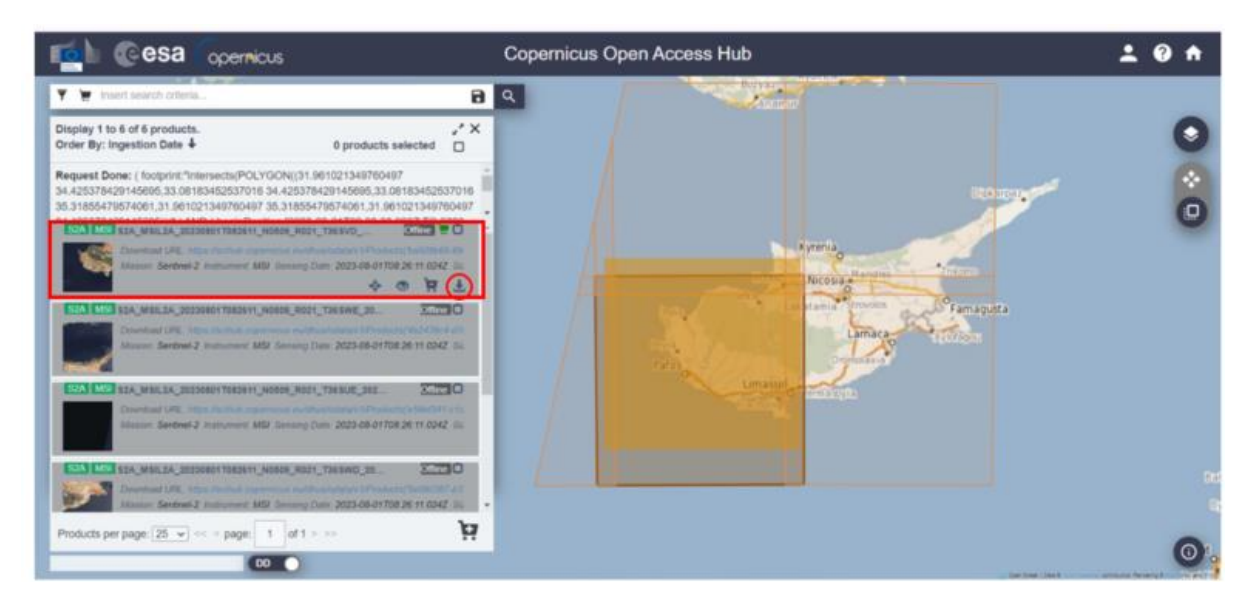

Εικόνα 6: Τρόπος λήψης εικόνας Sentinel-2

\*Αυτό γίνεται για όλες τις ημερομηνίες που επιλέχθηκαν για το σημερινό εργαστήριο.

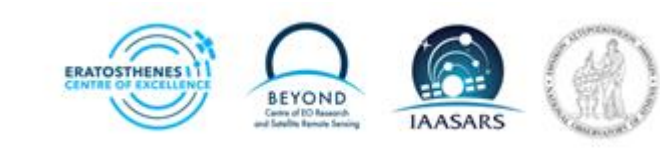

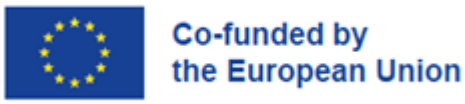

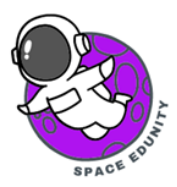

# 4. Εισαγωγή δορυφορικής εικόνας στο λογισμικό SNAP (Open product)

Αφού αποθηκεύσουμε την δορυφορική εικόνα μας στον φάκελο που εμείς θα καθορίσουμε στον υπολογιστή μας, ανοίγουμε το λογισμικό επεξεργασίας δορυφορικών εικόνων SNAP. Στο περιβάλλον που εμφανίζεται για να εισαχθεί η δορυφορική εικόνα, **σύρουμε και αφήνουμε** (drag & drop) την εικόνα μας μέσα στο λογισμικό. Εναλλακτικά εισαγωγή των εικόνων μας μπορεί να γίνει με την επιλογή "**File** → **Open Product**" πηγαίνοντας στον φάκελο όπου αποθηκεύσαμε την εικόνας μας τα οποία είναι τύπου compressed (zipped) folders και πατάμε στο "**Open**" (Εικόνες 8-9).

| pen Product<br>duct Library<br>e Product | >                                                                      | SNAP - Ope                                                 | en Product                                             | <ul> <li>Image: Contract of the second second s</li></ul>                                                                                                    |                                                                                                    |
|------------------------------------------|------------------------------------------------------------------------|------------------------------------------------------------|--------------------------------------------------------|----------------------------------------------------------------------------------------------------|----------------------------------------------------------------------------------------------------|
| e Product                                |                                                                        | LOOK                                                       | in this PC                                             |                                                                                                    |                                                                                                    |
| e Other Products                         |                                                                        | Recent Items                                               | Local Disk (C:)                                        | Ac                                                                                                    | dvanced                                                                                                    |
| e Product<br>e Product As                |                                                                        | Documents                                                  |                                                        |                                                                                                    |                                                                                                    |
| ion                                      | >                                                                      | <b>*</b>                                                   | File name:                                             |                                                                                                    | Open                                                                                                    |
| ects                                     | >                                                                      | FLKÓVO                                                     | Files of type: All Files                               | ~                                                                                                    | Cancel                                                                                                    |
| ort                                      | >                                                                      | LIKOVU                                                     | . Ανδιγμα εξερεσνητή αρχείων                           |                                                                                                    |                                                                                                    |
| ort                                      | >                                                                      |                                                            |                                                        |                                                                                                    |                                                                                                    |
|                                          | e Other Products<br>Product<br>Product As<br>ion<br>ects<br>ort<br>ort | e Other Products e Product e Product As ion ects ort ort > | e Other Products  Product Product As  ion ects ort ort | ie Other Products<br>Product<br>Product As<br>ion<br>iects<br>ort<br>ion<br>iects<br>ion<br>iects<br>ion<br>iects<br>ion<br>iects<br>ion<br>iects<br>iects | ie Other Products<br>e Product<br>e Product As<br>ion ><br>iects ><br>ort ><br>ort ><br>int ><br>int +<br>int =<br>int +<br>int =<br>int +<br>int =<br>int +<br>int =<br>int +<br>int =<br>int +<br>int =<br>int +<br>int =<br>int +<br>int =<br>int +<br>int +<br>int =<br>int +<br>int +<br>i |

Εικόνα 8: Τρόπος εισαγωγής δορυφορικής εικόνας

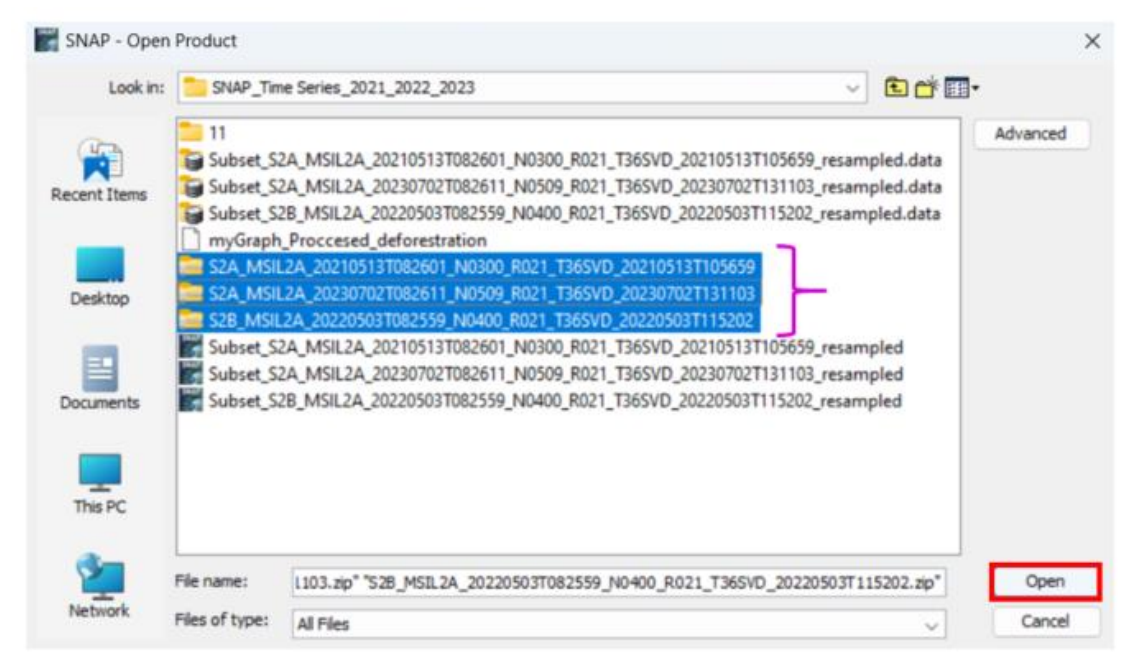

Εικόνα 9: Επιλογή αρχείων και εισαγωγή

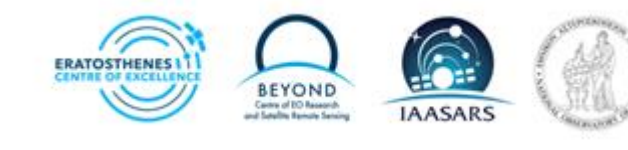

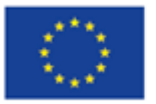

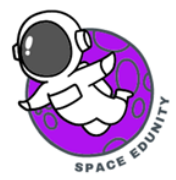

### 5. Άνοιγμα δορυφορικής εικόνας (RGB Image Window)

Για να ανοίξει η δορυφορική μας εικόνα πατάμε **δεξί κλικ** στην εικόνα μας όπου ένα νέο παράθυρο εμφανίζεται και πατάμε κλικ στο **Open RGB Image Window** (Εικόνα 10).

| File Edit View Analy                                                                    | sis Layer Vector Raster Optical Radar Tools                                           | Window   |
|-----------------------------------------------------------------------------------------|---------------------------------------------------------------------------------------|----------|
| 🗃 🎙 🖏 💥                                                                                 | a 🚟 🎖 SCP 象 🐝 👫 🛤                                                                     | * •      |
| Product Explorer ×                                                                      | Pixel Info                                                                            |          |
| Metadata     Metadata     Metadata     Metadata     Metadata     Tie-Point Gr     Bands | Band Maths     Add Elevation Band       Add Land Cover Band       Group Nodes by Type | 26711104 |
| 🕀 🧰 Masks                                                                               | Open RGB Image Window                                                                 |          |
|                                                                                         | Open HSV Image Window                                                                 |          |
|                                                                                         | Class Deadust                                                                         |          |

Εικόνα 10: Άνοιγμα δορυφορικής εικόνας Sentinel-2 στο λογισμικό SNAP

Αφού ανοίξει το νέο παράθυρο στο σημείο **Profile** επιλέξτε **Sentinel 2 MSI Natural Colors** και μετά **ΟΚ** όπως φαίνεται στην Εικόνα 11.

| Pad:   | 84                        |                         |     |
|--------|---------------------------|-------------------------|-----|
| new.   | fixed range               | min                     | max |
| Green: | B3                        |                         |     |
|        | fixed range               | min                     | max |
| Blue:  | 82                        |                         | v   |
|        | fixed range               | min                     | max |
| ⊂ Sto  | re DCR channels as virtua | hands in a ment product |     |

Εικόνα 11: Καθορισμός προφίλ εικόνας

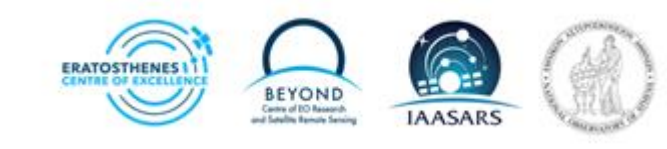

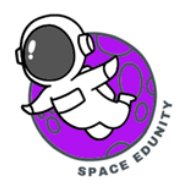

## 6. Γράφημα Μεθοδολογίας (Graph builder) και Μαζικής Επεξεργασίας (Batch Processing)

Για να αποφύγουμε την επεξεργασία των δεδομένων μία προς μία εικόνα θα χρησιμοποιήσουμε το εργαλείο Graph Builder. Επιλέγουμε το **Tools → GraphBuilder** (Εικόνα 12). Όταν επιλεγεί το GraphBuilder ένα νέο παράθυρο θα εμφανιστεί στο οποίο θα εισάγουμε διάφορα εργαλεία (Εικόνα 13).

| -                      | -                       | - |  |  |
|------------------------|-------------------------|---|--|--|
|                        | Metadata                | ) |  |  |
|                        | Attach Pixel Geo-Coding |   |  |  |
|                        | Detach Pixel Geo-Coding |   |  |  |
| ÷.                     | GraphBuilder            |   |  |  |
| 90-0<br>9-0-0<br>9-0-0 | Batch Processing        |   |  |  |
|                        | Manage External Tools   |   |  |  |
|                        | Plugins                 |   |  |  |
|                        | Options                 |   |  |  |
|                        | Remote execution        |   |  |  |

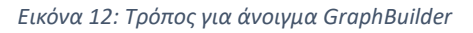

| 🎆 Graph Builder         |                                                 | × |
|-------------------------|-------------------------------------------------|---|
| File Graphs             |                                                 |   |
| Read                    | Write<br>Right click here to add an operator    |   |
| Read Write              |                                                 |   |
| Source Product<br>Name: |                                                 |   |
| [1] S2A_MSIL2A_20       | 210513T082601_N0300_R021_T36SVD_20210513T105659 | × |
| Data Format:            | Any Format                                      | ~ |
| Advanced options        |                                                 |   |
|                         | 🖺 Load  🍾 Clear 📝 Note 🔝 Save 👩 Help 🕞 Run      |   |

Εικόνα 13: Παράθυρο GraphBuilder

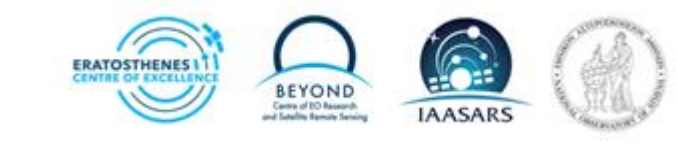

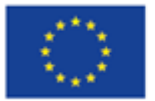

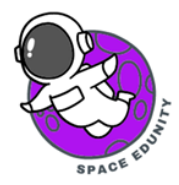

Ακολουθούμε τα παρακάτω βήματα:

Προηγείται το κομμάτι της επαναδειγματοληψίας (resample) όπου θα πρέπει να μετατραπεί η χωρική ανάλυση όλων των καναλιών σε όλες τις εικόνες σε 20 μέτρα. Πατήστε δεξί κλικ στο **Read→ Add** →**Raster→Geometric→ Resample (Εικόνα 14)** και μετά ενώνουμε το Read με το Resample (όταν το ποντίκι σας βρίσκεται πάνω από το read θα εμφανιστεί ενα κόκκινο χαρακτηριστικό και τότε σύρουμε προς το resample για να ενωθούν).

|                                    | Add >                   | Input-Output >                  |                                                       |             |                                                    |
|------------------------------------|-------------------------|---------------------------------|-------------------------------------------------------|-------------|----------------------------------------------------|
|                                    | Delete<br>Connect Graph | □ Optical ><br>□ Radar >        |                                                       |             |                                                    |
|                                    |                         | Raster       Tools       Vector | Change Detection<br>Classification<br>Data Conversion | > > >       |                                                    |
|                                    |                         |                                 | Geometric<br>Image Analysis<br>Masks<br>BandMaths     | ><br>><br>> | Collocate<br>CoregistrationOp<br>Multi-size Mosaic |
| ead Write<br>ource Product<br>ame: |                         |                                 | <ul> <li>BandMerge</li> <li>Flip</li> </ul>           |             | Reproject     Resample                             |
| [1] S2A_MSIL2A_2                   | 0230801T082611_N050     | 9_R021_T36SVD_20230801          | Image-Filter                                          |             | ×                                                  |

Εικόνα 14: Επιλογή Resample

Αφού προσθέσουμε και ενώσουμε το resample πατάμε δεξί κλικ στο φόντο **Add** → **Raster→ Subset** για να προσθέσουμε το Subset (Εικόνα 15). Σε αυτό το σημείο ενώνουμε με τον ίδιο τρόπο που ειπώθηκε στο προηγούμενο βήμα αλλά αυτή την φορά το Resample με το Subset.

| Read                | Resample             | Add ><br>Connect Graph   |   | Input-Output<br>Optical | > |    |                    |   |
|---------------------|----------------------|--------------------------|---|-------------------------|---|----|--------------------|---|
|                     |                      |                          |   | Radar                   | > |    |                    | 6 |
|                     |                      |                          |   | Raster                  | > |    | Change Detection   | > |
|                     |                      |                          |   | Tools                   | > |    | Classification     | > |
|                     |                      |                          |   | Vector                  | > |    | Data Conversion    | > |
|                     |                      |                          |   |                         |   |    | DEM Tools          | > |
|                     |                      |                          |   |                         |   |    | Geometric          | > |
|                     |                      |                          |   |                         |   |    | Image Analysis     | > |
|                     |                      |                          |   |                         |   |    | Masks              | > |
| Read Write Recample | 0                    |                          |   |                         | _ | ŵ. | BandMaths          |   |
| Source Product      | •                    |                          |   |                         | - | ٢  | BandMerge          |   |
| Name:               |                      |                          |   |                         | _ | ŵ  | Flip               |   |
| [1] S2A_MSIL2A_2023 | 0801T082611_N0509_R0 | 21_T36SVD_20230801T13105 | 5 |                         | _ | ŵ. | Image-Filter       |   |
| Data Format:        | Any Format           |                          |   |                         |   | ٢  | Subset             |   |
|                     |                      |                          |   |                         |   | ŵ. | TemporalPercentile |   |
| Advanced options    |                      |                          |   |                         |   |    |                    |   |

Εικόνα 15: Προσθήκη Subset

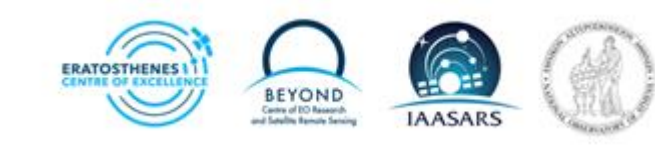

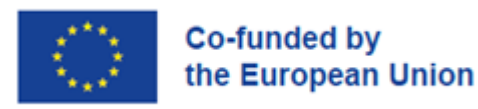

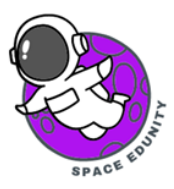

Για την προσθήκη BandMath θα χρειαστεί να πατήσουμε δεξί κλικ στο φόντο Add → Raster → BandMaths (Εικόνα 16)

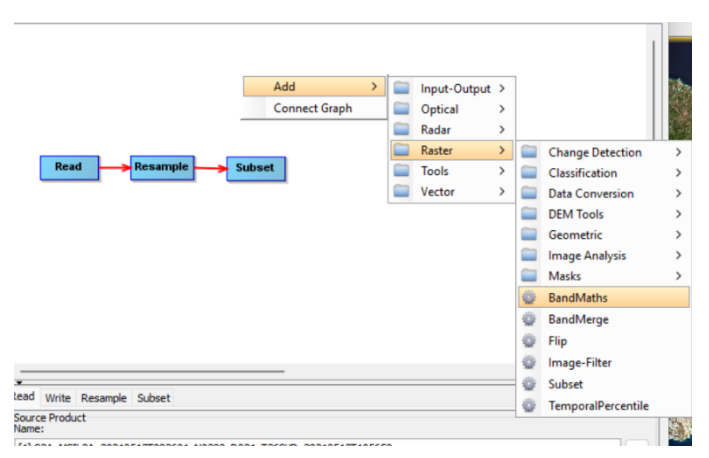

Εικόνα 16: Προσθήκη Band Math

Αφού ολοκληρωθεί το πιο πάνω βήμα, πατάμε δεξί κλικ στο φόντο **Add** →**Raster** → **BandMerge.** Σε αυτό το σημείο **ενώνουμε** το Subset με το BandMaths και το BandMerge. Στην συνέχεια ενώνουμε το BandMath με το BandMerge. Τέλος, ενώνουμε το BandMerge με το Write (Εικόνα 17).

|                                  |                    | BandMa                  | ths   |                                             |                                                                                             |                                                                    |   |
|----------------------------------|--------------------|-------------------------|-------|---------------------------------------------|---------------------------------------------------------------------------------------------|--------------------------------------------------------------------|---|
| Read                             | Resample           | Add<br>Connect Graph    |       | Writ<br>Optical<br>Radar<br>Tools<br>Vector | •<br>><br>><br>><br>><br>><br>0<br>0<br>0<br>0<br>0<br>0<br>0<br>0<br>0<br>0<br>0<br>0<br>0 | Change Detection<br>Classification<br>Data Conversion<br>DEM Tools |   |
| ad Write Resampl                 | e Subset BandMath  | s                       |       |                                             |                                                                                             | Image Analysis<br>Masks                                            | > |
| ame:<br>[1] S2A_MSIL2A_202       | 10513T082601_N0300 | _R021_T36SVD_20210513T1 | 05659 |                                             | 0                                                                                           | BandMaths<br>BandMerge                                             |   |
| Data Format:<br>Advanced options | Any Format         |                         |       |                                             | 0000                                                                                        | Flip<br>Image-Filter<br>Subset<br>TemporalPercentile               |   |

Εικόνα 17: Προσθήκη BandMerge

Στην Εικόνα 18 θα δείτε πως πρέπει να μοιάζει το σχεδιάγραμμα μας. Σε αυτό το σημείο πρέπει να αποθηκεύσουμε αυτά που έχουμε κάνει, επομένως πατήστε **SAVE.** 

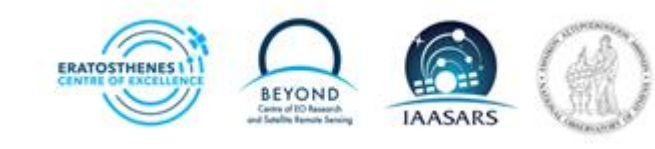

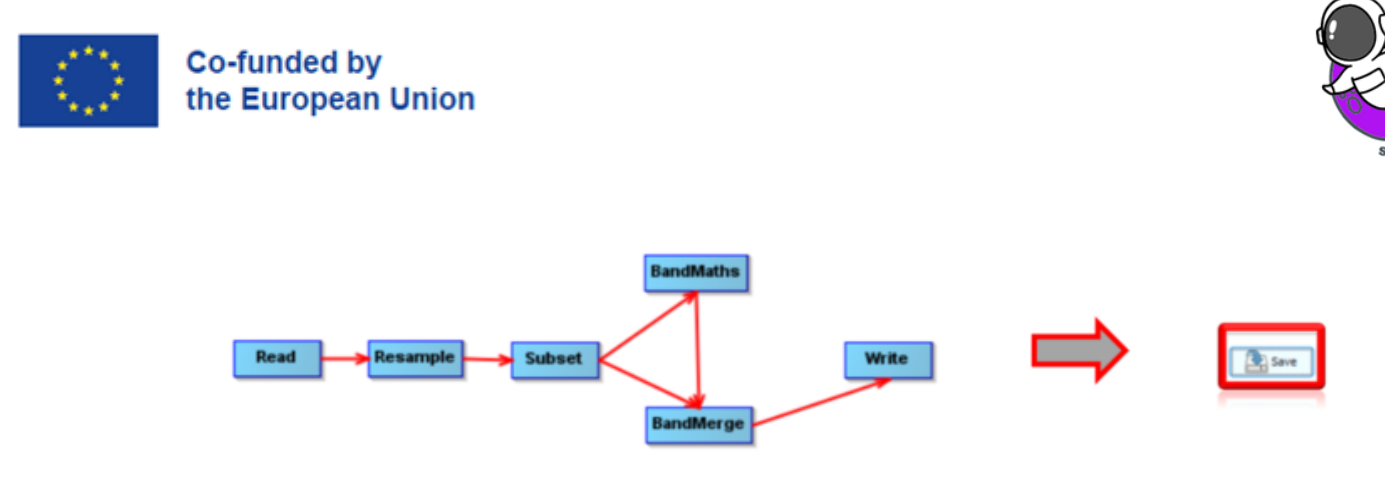

Εικόνα 18: Τελικό σχεδιάγραμμα

Η μαζική επεξεργασία (Batch Processing) είναι όταν ένας υπολογιστής επεξεργάζεται έναν αριθμό εργασιών που έχει συλλέξει σε μια ομάδα. Έχει σχεδιαστεί για να είναι μια πλήρως αυτοματοποιημένη διαδικασία, χωρίς ανθρώπινη παρέμβαση. Στην δική μας περίπτωση μας εξυπηρετεί λόγω του ότι έχουμε 3 εικόνες, επομένως η επεξεργασία μίας-μίας εικόνας είναι χρονοβόρα. **Κλικ Tools-→ Batch Processing** (Εικόνα 19).

|                      | Metadata                                           | > |  |  |  |  |
|----------------------|----------------------------------------------------|---|--|--|--|--|
|                      | Attach Pixel Geo-Coding<br>Detach Pixel Geo-Coding |   |  |  |  |  |
| -                    | GraphBuilder                                       |   |  |  |  |  |
| 8-04<br>8-04<br>9-04 | Batch Processing                                   |   |  |  |  |  |
|                      | Manage External Tools                              |   |  |  |  |  |
|                      | Plugins                                            |   |  |  |  |  |
|                      | Options                                            |   |  |  |  |  |
|                      | Remote execution                                   |   |  |  |  |  |

Εικόνα 19: Άνοιγμα μαζική επεξεργασία (Batch Processing)

Αφού ανοίξει το παράθυρο της μαζικής επεξεργασίας κάνετε κλικ στο σύμβολο + (Add) (Εικόνα 20). Όταν εμφανιστούν οι εικόνες μας **κλικ Load Graph** και εισάγετε το αρχείο που αποθηκεύσατε στην διαδικασία του GraphBuilder.

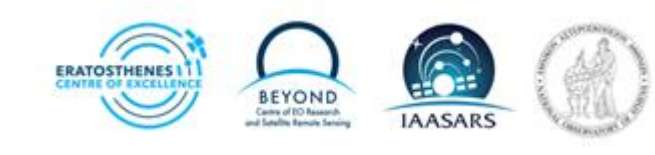

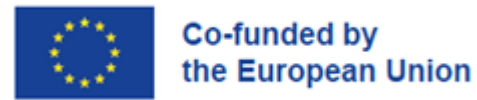

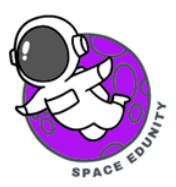

| Batch Processing | atch Processing D |               |            | ×         | × Batch Processing : myGraph_Proccessed_deforestration.xml |                                                                                                 |                                                               |             |            |           |                                                                                                  |
|------------------|-------------------|---------------|------------|-----------|------------------------------------------------------------|-------------------------------------------------------------------------------------------------|---------------------------------------------------------------|-------------|------------|-----------|--------------------------------------------------------------------------------------------------|
| File Graphs      |                   |               |            |           |                                                            | File Graphs                                                                                     |                                                               |             |            |           |                                                                                                  |
| I/O Parameters   |                   |               |            |           |                                                            | I/O Parameters Resample                                                                         | Subset BandMath                                               | s BandMerge | Write      |           |                                                                                                  |
| Pie Nane         | Туре              | Acquisition   | Track      | Orbit     |                                                            | Pile Name<br>52A_9611.2A_20210513T082.<br>52A_9611.A_20220801T082.<br>52B_9611.2A_20220503T082. | Type<br>52_MS1_Jevel-2A<br>52_MS1_Jevel-2A<br>52_MS1_Jevel-2A | Acquisition | Track      | Orbit     | +<br>-<br>-<br>-<br>-<br>-<br>-<br>-<br>-<br>-<br>-<br>-<br>-<br>-<br>-<br>-<br>-<br>-<br>-<br>- |
|                  |                   | Run remote Lo | ad Graph R | lun Close | Help                                                       |                                                                                                 | R                                                             | un remote   | Load Graph | Run Close | Help                                                                                             |

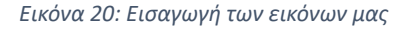

Το επόμενο βήμα αφορά την επαναδειγματοληψία (resample) πιο συγκεκριμένα η μετατροπή της χωρικής ανάλυσης όλων των καναλιών σε 20 μέτρα στην δική μας περίπτωση. Αυτό προσαρμόζεται μέσω των καναλιών και εφαρμόζεται με τον πιο κάτω τρόπο:

- > Κάνουμε κλικ στο Resample στην γραμμή επιλογών.
- ➤ Επιλέγουμε την επιλογή By reference band from source product → πατάμε το βελάκι στα δεξιά και επιλέγουμε την B11. Αυτό υποδηλώνει ότι το κανάλι B11 το οποίο έχει χωρική ανάλυση 20 μέτρα από το οποίο όλα τα υπόλοιπα κανάλια του δορυφόρου θα μετατραπούν στην ίδια χωρική ανάλυση με αυτό, δηλαδή στα 20 μέτρα ανά εικονοστοιχείο (pixel).
- > Προχωράμε πιο κάτω και στην επιλογή down sampling method και διαλέγουμε το Mean.

|                                                 |                          |          | alich Processing : mydraph_Processeu_derorestration.xmi |                               |   |  |  |  |
|-------------------------------------------------|--------------------------|----------|---------------------------------------------------------|-------------------------------|---|--|--|--|
| Graphs                                          |                          |          | File Graphs                                             |                               |   |  |  |  |
| Parameters Resample Subset BandMaths            | BandMerge Write          |          | I/O Parameters Resample Subset BandHaths                | BandMerge Write               |   |  |  |  |
| Sefine size of resembled product                |                          |          | C. DA byga i stronger fra side                          | resound an Berwoon . The      |   |  |  |  |
| ACTUAL MARK OF LEDNINGHIST DI ANNULL            | B11                      | <u> </u> |                                                         | Resulting target height: 1098 |   |  |  |  |
| By reference band from source product:          | Resulting target width:  | 5490     | Define resampling algorithm                             |                               |   |  |  |  |
|                                                 | Resulting target height: | 5490     | Upsampling method                                       | Nearest                       | ~ |  |  |  |
|                                                 | Target width:            | 10,980 🗘 | Downsampling method                                     | Feat 1                        |   |  |  |  |
| <ul> <li>By target width and height:</li> </ul> | Target height:           | 10,980 🗘 | companying inclusio                                     | Feet                          |   |  |  |  |
|                                                 | Width / height ratio:    | 1.00000  | Flag downsampling method                                | Min                           |   |  |  |  |
|                                                 |                          | 100 🕀    |                                                         | Max                           | _ |  |  |  |
| <ul> <li>By pixel resolution (in m):</li> </ul> | Resulting target width:  | 1098     | Advanced Method Definition by Band                      | Median                        |   |  |  |  |
|                                                 | Resulting target height: | 1098     |                                                         | Land                          |   |  |  |  |
| Define resampling algorithm                     |                          |          | Resample on pyramid levels (for faster image            | ng)                           |   |  |  |  |
| Define resampling algorithm                     | Resulting target height: | 1098     | Resample on pyramid levels (for faster image            | ng)                           |   |  |  |  |

Εικόνα 21: Επαναδειγματοληψία (resample)

Αφού ολοκληρώσουμε το κομμάτι του Resample προχωράμε στην καρτέλα **Subset** και στο source band **επιλέξτε B4, B8, B11 & B12.** Το Subset μας βοηθά να επιλέξουμε το τί θέλουμε σε μια εικόνα στην δική μας περίπτωση είναι ο δείκτης βλάστησης.

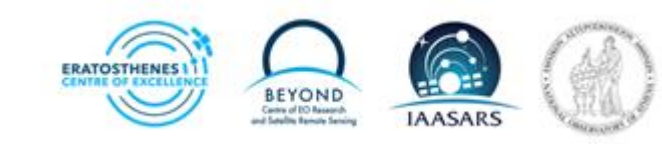

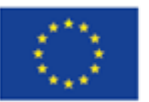

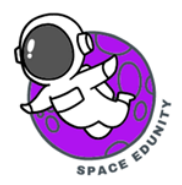

| File Graphs       |                                                     |                          |      |   |
|-------------------|-----------------------------------------------------|--------------------------|------|---|
| I/O Parameters R  | Resample Subset B                                   | andMaths BandMerge Write |      |   |
| iource Bands:     | 84<br>85<br>86<br>87<br>88<br>88<br>88<br>89<br>811 |                          |      | I |
| Pixel Coordinat   | es 🔿 Geographic C                                   | Coordinates              |      |   |
| Reference band:   | B1                                                  |                          |      | ~ |
| X:                | 0                                                   | Y:                       | 0    |   |
| Width:            | 5490                                                | height:                  | 5490 |   |
| C. h. complete N. | -                                                   | 1 Cub annaliza Vi        |      |   |

Εικόνα 22: Subset

Προχωράμε στην καρτέλα BandMaths και πληκτρολογήστε στο target Band **NDVI.** Στο σημείο **No-Data Value** πληκτρολογήστε **NaN**. Κάνουμε **κλικ Edit expression**. Στο expression **εισάγουμε** τον τύπο **(B8-B4)/(B8+B4)** και κάνουμε **κλικ OK (Εικόνα 23).** 

| Batch Process                 | sing : myGraph.xml                        | $\times$     |                      |           |        |             |             |                |
|-------------------------------|-------------------------------------------|--------------|----------------------|-----------|--------|-------------|-------------|----------------|
| File Graphs                   |                                           |              |                      |           |        |             |             |                |
| I/O Parameters                | Resample Subset BandMaths BandMerge Write |              |                      |           |        |             |             |                |
| Target Band:                  |                                           |              |                      |           |        |             |             |                |
| Target Band Type:             | float32                                   | _            |                      |           |        |             |             |                |
| Band Unit:                    |                                           |              | Arithmetic Expressi  | on Editor |        |             |             | ×              |
| No-Data Value:<br>Expression: |                                           | Da           | ta sources:          |           | 1      | Expression: |             |                |
|                               |                                           | 8            | 4                    | 0 + 0     |        | (B8 - B4)   | / (B8 + B4) |                |
|                               |                                           | B            | 9                    | 0 - 0     |        |             |             |                |
|                               |                                           | B            | 11                   |           |        |             |             |                |
|                               |                                           | B.           | 12                   |           | _      |             |             |                |
|                               |                                           |              |                      | 0 / 0     |        |             |             |                |
|                               |                                           |              |                      | (8)       |        |             |             |                |
|                               | EartExpression                            |              |                      | Constants | ~      |             |             |                |
|                               | Run remote Load Graph Run Close H         | elp          | Show hands           | Operators | $\sim$ |             |             |                |
|                               |                                           |              | Show marks           | Functions | $\sim$ |             |             |                |
|                               |                                           |              | Show the point oride |           |        |             |             |                |
|                               |                                           |              | Show single flags    |           |        |             | ə 🛛 🛛       | Ok, no errors. |
|                               |                                           | _ <b>L</b> > |                      |           |        |             | OK          | Cancel Help    |

Εικόνα 23: Εισαγωγή του δείκτη βλάστησης NDVI

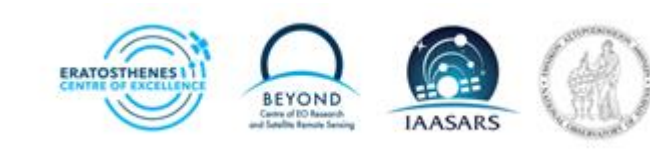

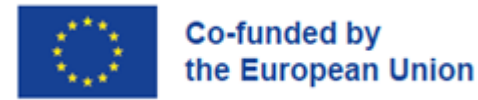

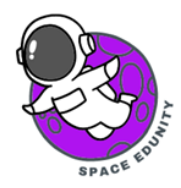

Κάνουμε κλικ στο BandMerge όπου βλέπουμε την εικόνα μας και τα κανάλια που έχουμε επιλέξει. Σε αυτό το βήμα **δεν αλλάζουμε** κάτι.

| Source Bands | R4-S heat \$24 MSB 24 20210513T082601 N0300 R021 T365VD 20210513T105659 recampled                                                                                                    |
|--------------|----------------------------------------------------------------------------------------------------|
|              | B8::Subset_S2A_MSIL2A_20210513T082601_N0300_R021_T365VD_20210513T105659_resampled<br>B11::Subset_S2A_MSIL2A_20210513T082601_N0300_R021_T365VD_20210513T105659_resampled<br>B12::Subset_S2A_MSIL2A_20210513T082601_N0300_R021_T365VD_20210513T105659_resampled<br>NDVI::Subset_S2A_MSIL2A_20210513T082601_N0300_R021_T365VD_20210513T105659_resampled |
|              |                                                                                                    |
|              |                                                                                                    |

Εικόνα 24: Αλλαγές που έγιναν στον αρχείο μας

Τέλος, επιλέγουμε το Write όπου θα αποθηκεύσουμε την εικόνα μας σε μορφή GeoTIFF την οποία έχει γίνει επαναδειγματοληψία (resampled) (Εικόνα 25). Αυτό σημαίνει ότι θα μετατραπεί η χωρική ανάλυση όλων των καναλιών στα 20 μέτρα. Κλικ RUN και περιμένουμε.

| ile Graphs                                                  |                                    |                             |              |            |                                 |            |          |          |      |
|-------------------------------------------------------------|------------------------------------|-----------------------------|--------------|------------|---------------------------------|------------|----------|----------|------|
| /O Parameters                                               | Resample                           | Subset                      | BandMaths    | BandMerg   | Write                           |            |          |          |      |
| arget Product                                               |                                    |                             |              |            |                                 |            |          |          |      |
|                                                             |                                    |                             |              |            |                                 |            |          |          |      |
| lame:                                                       |                                    |                             |              |            |                                 |            |          |          |      |
|                                                             |                                    |                             |              |            |                                 |            |          |          |      |
| Subset_S2A_N                                                | 45IL2A_2021                        | 0513T08                     | 2601_N0300   | _R021_T365 | SVD_20210513                    | T105659_r  | esampled |          |      |
| Subset_S2A_N<br>Save as: GeoT                               | ISIL2A_2021                        | 0513T08;<br>~               | 2601_140300  | _R021_T365 | WD_20210513                     | T105659_r  | esampled | ~        | -    |
| Subset_S2A_M<br>lave as: GeoT<br>Directory:<br>i/Stellos N  | ISIL2A_2021<br>TF∓<br>eophytides¥  | 0513T08                     | 2601_N0300   | _R021_T36  | tion\SNAP Tim                   | T 105659_r | esampled | <        |      |
| Subset_S2A_M<br>lave as: GeoT<br>Directory:<br>i\Sitelios N | ISIL 2A_2021                       | 0513T08;<br>~<br>Desktop yr | uscopernicus | _R021_T36  | tion\SNAP_Time                  | T 105659_r | esampled | _2023\nd | wi]( |
| Subset_S2A_M<br>Save as: GeoT<br>Directory:<br>i\Stelios N  | ISIL2A_2021<br>TIFF<br>eophytides¥ | 0513T08;<br>~<br>Desktop yr | uscopernicus | _R021_T36  | tion\SNAP_Tim                   | T 105659_r | esampled | _2023\nd | M]   |
| Subset S2A N<br>Save as: GeoT<br>Directory:<br>IVStellos N  | ISIL2A_2021                        | 0513T08;<br>V               | uscopernicus | _R021_T36  | 5VD_20210513<br>tion\\$3NAP_Tim | T 105659_r | esampled | ←        | M    |

Εικόνα 25: Αποθήκευση του αρχείου επαναδειγματοληψίας (resample)

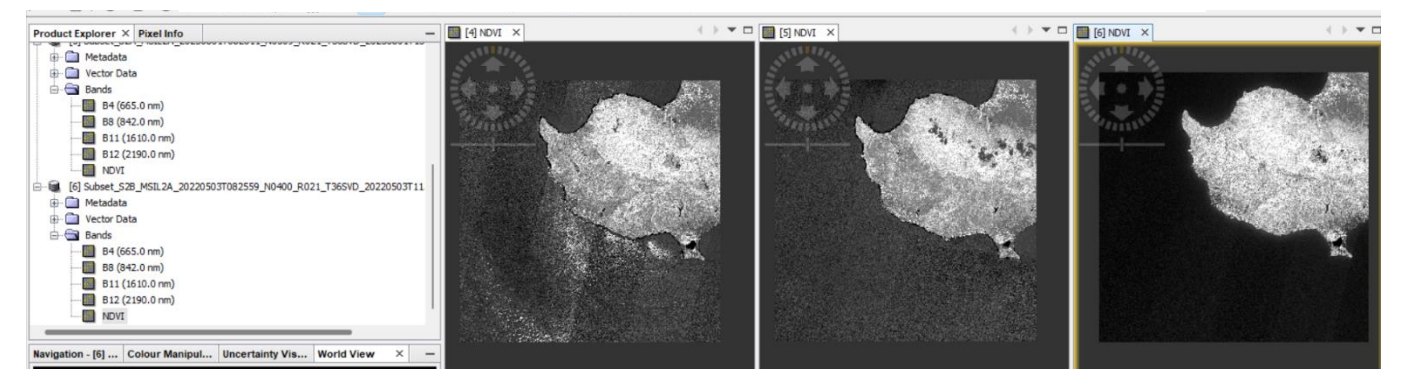

Εικόνα 26: Τελικό προϊόν των εικόνων μας και εδώ φαίνεται ο δείκτης NDVI

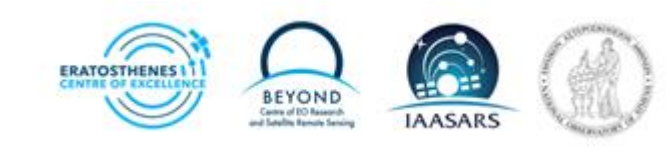

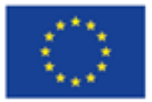

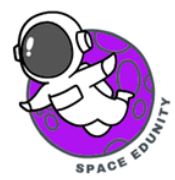

## 7. Ταξινόμηση (Classification) με την χρήση qGIS

#### \*Η διαδικασία που θα ακολουθήσει γίνεται για την κάθε εικόνα ξεχωριστά

(Οπότε στην κάθε εικόνα που θα αποθηκεύσουμε μετά την επεξεργασία της, πρέπει να βάζουμε την σωστή ημερομηνία).

Ο ορισμός της ταξινόμησης περιλαμβάνει την συστηματική διάταξη αντικειμένων σε ομάδες ή κατηγορίες σύμφωνα με καθορισμένα κριτήρια. Στην συγκεκριμένη μελέτη είναι χρήσιμο για τον καθορισμό δέντρων και μη δέντρων. Πιο συγκεκριμένα θα έχουμε την ικανότητα να προσδιορίσουμε αν βλέπουμε δέντρα η αν αυτό που βλέπουμε από την εικόνα μας και πιο συγκεκριμένα από τα Pixels μας δεν είναι δέντρα αλλά κάτι άλλο. Για να ξεκινήσει η διαδικασία ταξινόμησης με την χρήση του προγράμματος QGIS ακολουθούμε τον παρακάτω σύνδεσμο για να εγκαταστήσουμε το πρόγραμμα στον υπολογιστή μας. → <a href="https://www.ggis.org/en/site/">https://www.ggis.org/en/site/</a>

Αφού το εγκαταστήσουμε, πλέον είμαστε σε θέση να το χρησιμοποιήσουμε και να ξεκινήσουμε. **Ανοίγουμε** το λογισμικό QGIS. Θα βλέπουμε την αρχική σελίδα (Εικόνα 27).

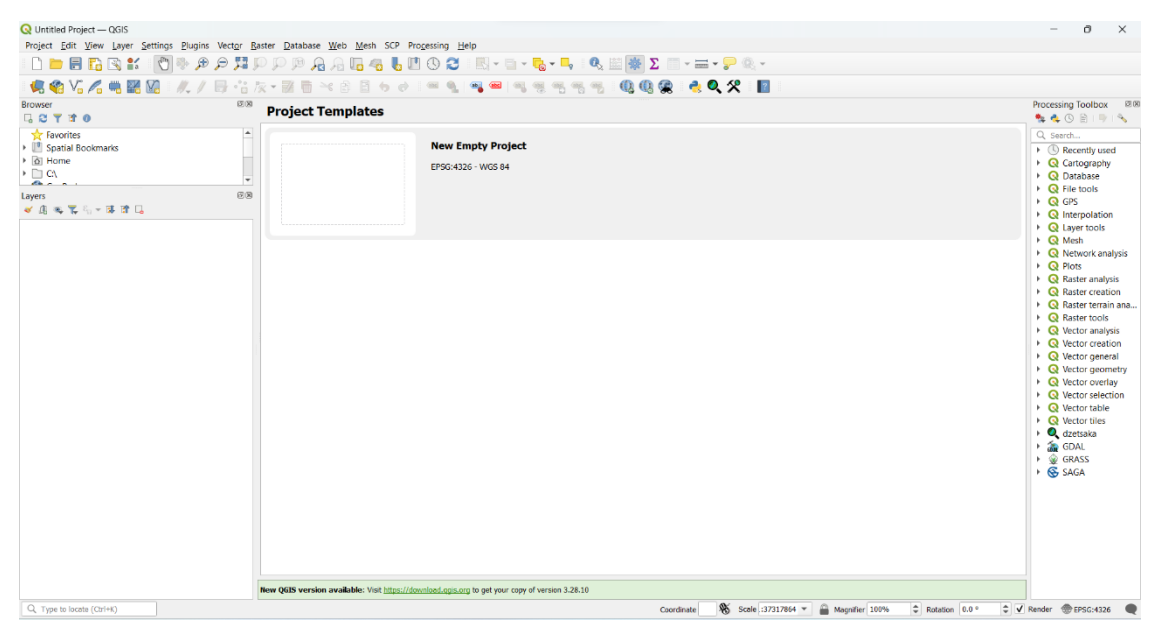

Εικόνα 27: Λογισμικό qGIS

Αφού ανοίξουμε το QGIS κάνουμε κλικ στο νέο έργο (New Project) για να δημιουργήσουμε το δικό μας έργο. Κάνουμε κλικ στο φάκελο πάνω αριστερά θα εμφανιστεί ένα νέο παράθυρο. Σε αυτό το σημείο θα πάμε να βρούμε εκεί που έχουμε αποθήκευση το **αρχείο resampled το οποίο** δημιουργήσαμε στο SNAP και κάνουμε κλικ **upload** (Εικόνα 28) ή μπορούμε από το file explorer να βρούμε το αρχείο και να το σύρουμε και να το αφήσουμε στο πρόγραμμα του QGIS (Εικόνα 29).

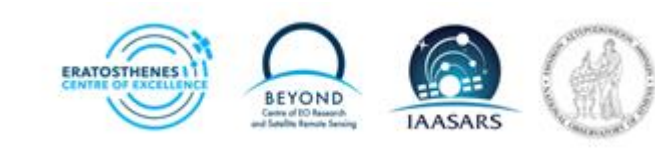

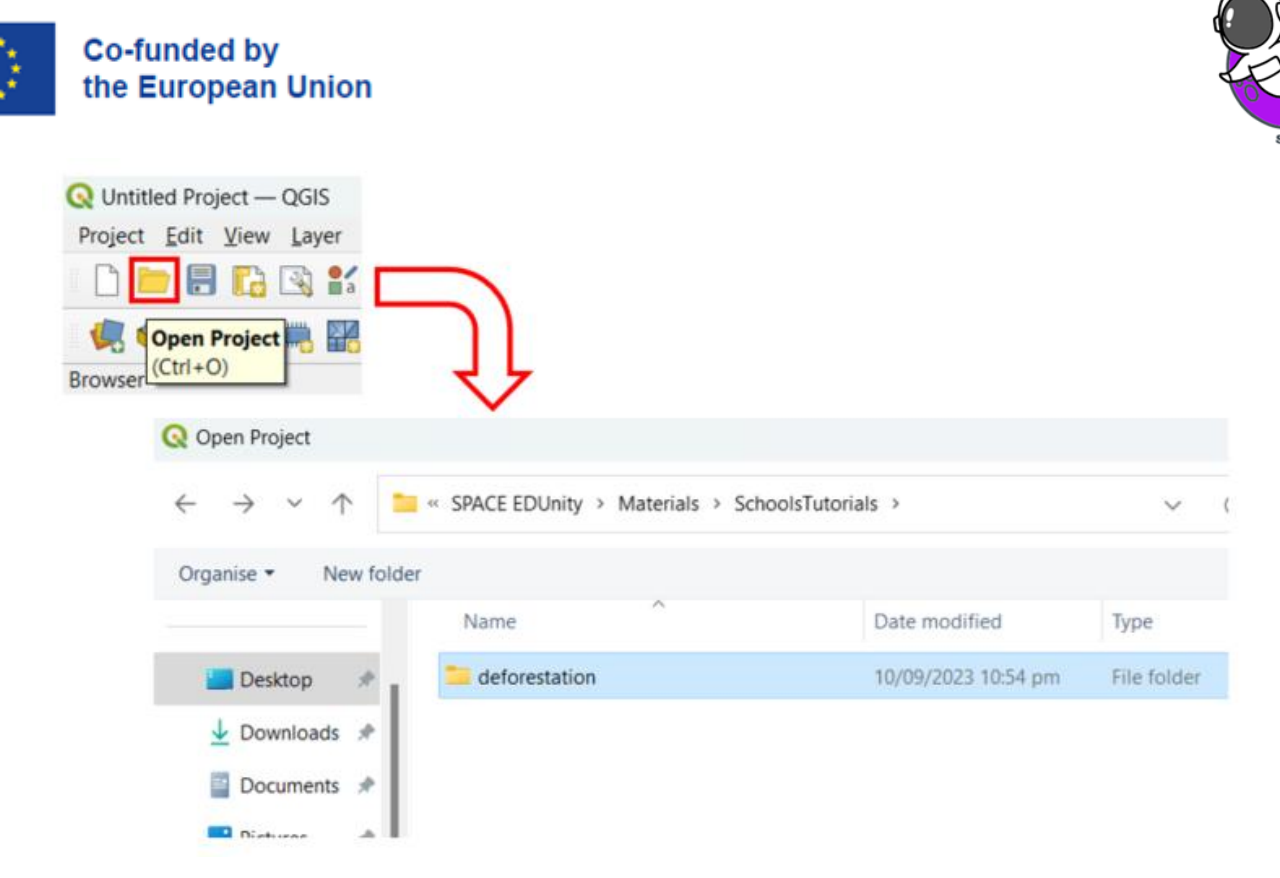

Εικόνα 28: Τρόποι ανοίγματος φακέλων στο QGIS

| 🕀 New - 🔏 🖸                  | <u> </u>             | 🖻 🗊 🖴 Sort - 🗮 View -              | Set as background    | 🖄 Rotate left      |            |
|------------------------------|----------------------|------------------------------------|----------------------|--------------------|------------|
| · -> · - 1 🖿 « Ma            | aterials > SchoolsTu | torials > deforestation > subset ~ | C Search subset      |                    |            |
| A Home                       |                      | Name ^                             | Date modified        | Туре               | Size       |
| <ul> <li>OneDrive</li> </ul> |                      | Subset_S2A_MSIL2A_20210513T08260   | 08/09/2023 9:08 pm   | SNAP standard I/O  | 49,792 KB  |
|                              |                      | Subset_S2A_MSIL2A_20210513T08260   |                      | TIF File           | 638,465 KB |
| 🔚 Desktop                    | *                    | Subset_S2A_MSIL2A_20230801T08261   |                      | SNAP standard I/O_ | 43,122 KB  |
|                              | *                    | Subset_S2A_MSIL2A_20230801T08261.  |                      | TIF File           | 631,795 KB |
| Documents                    | *                    | Subset_S2B_MSIL2A_20220503T08255.  | . 08/09/2023 9:11 pm | SNAP standard I/O  | 43,309 KB  |
| Rictures                     | *                    | Subset_S2B_MSIL2A_20220503T08255.  | . 08/09/2023 9:16 pm | TIF File           | 631,981 KB |
| 3 Music                      | *                    |                                    |                      |                    |            |
| 📔 Videos                     | *                    |                                    |                      |                    |            |
| Screenshots                  |                      |                                    |                      |                    |            |
| SpaceEDUinity                |                      |                                    |                      |                    |            |
| tems 3 items selected 1.81 G | B                    |                                    |                      |                    |            |

Το αποτέλεσμα που θα έχουμε, περίπου θα μοιάζει σαν την Εικόνα 30 πιο κάτω.

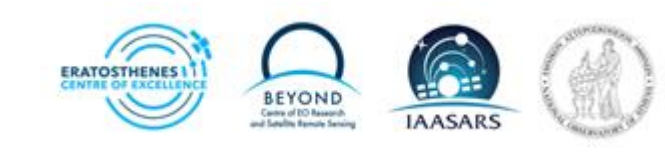

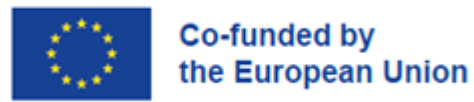

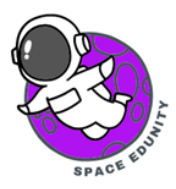

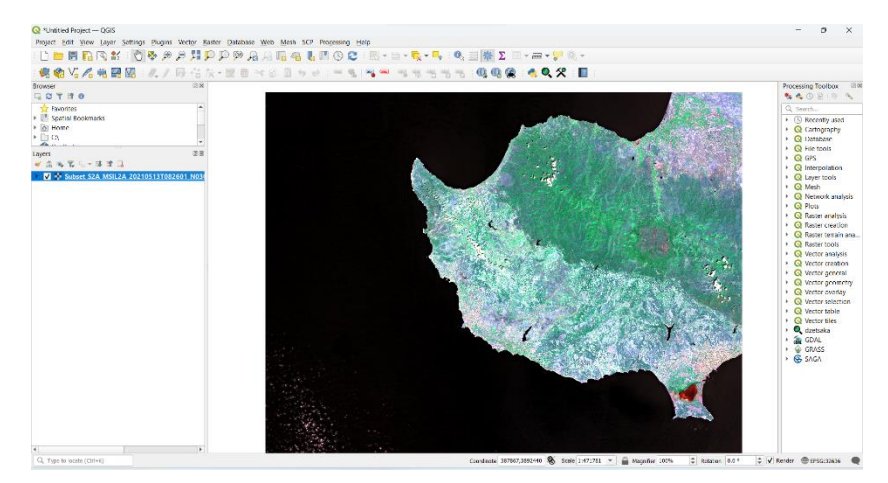

Εικόνα 30: Εμφάνιση επεξεργασμένης (Subset) εικόνας από το SNAP

Σε αυτό το σημείο πατάμε δεξί κλικ στο αρχείο μας→ επιλέγουμε Properties (Εικόνα 31).

Το νέο παράθυρο που θα ανοίξει θα σιγουρευτούμε ότι βρισκόμαστε στο Symbology (Αριστερά στην εργαλειοθήκη). Στην συνέχεια επιλέγουμε:

- a)  $\Sigma \tau \sigma$  Render Type  $\rightarrow$  Singleband gray
- b) Gray band  $\rightarrow$  Band 5
- c) Color gradient  $\rightarrow$  White to Black
- d) Ορίζουμε τιμή  $\rightarrow$  Για τον δείκτη βλάστησης NDVI οι τιμές κυμαίνονται από -1 σε 1
- Μπορούμε επίσης να θέσουμε χρώμα στην εικόνα κάνοντας κλικ στο colorized και μετά στο βελάκι δίπλα (Εικόνα 32)
- f) Όταν ολοκληρωθεί η διαδικασία αυτή κάνουμε κλικ στο Apply και μετά OK

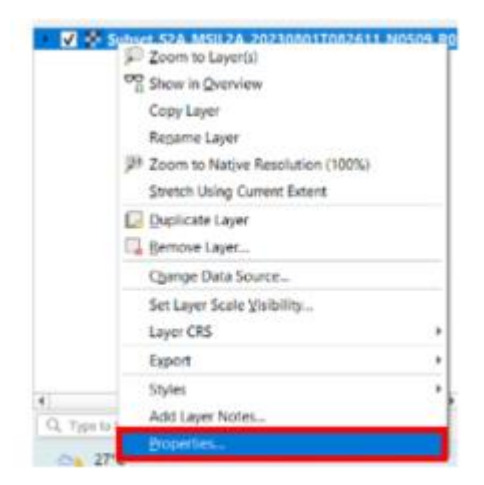

Εικόνα 31: Επιλογή ιδιοτήτων της εικόνας μας

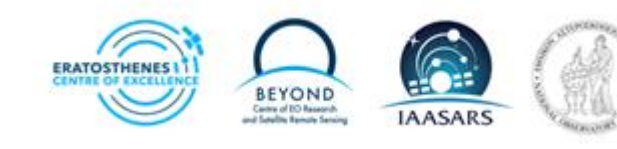

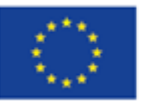

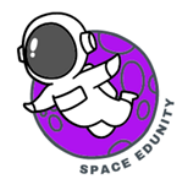

| Layer Properties | s — Subset_S2A_MSIL2A_20230801T082611_N0509_R021_T3                    | 65VD_20230801T1 | 31055 | _resampled | — Symbology     |                 | ×  |
|------------------|------------------------------------------------------------------------|-----------------|-------|------------|-----------------|-----------------|----|
|                  | ▼ Band Rendering                                                       |                 |       |            |                 |                 |    |
| Information      | Render type Singleband gray 👻                                          |                 |       |            |                 |                 |    |
| Source           | Gray band 8and 5                                                       |                 |       |            |                 |                 | -  |
| Combalant        | Color gradient White to Black                                          |                 |       |            |                 | ,               | -  |
| Symbology        |                                                                        |                 |       | Max 1      |                 |                 | ]  |
| Transparency     | Contrast<br>enhancement Stretch to MinMax                              |                 |       |            |                 |                 | •  |
| Histogram        |                                                                        |                 |       |            |                 |                 |    |
| Rendering        |                                                                        |                 |       |            |                 |                 |    |
| Temporal         | Min / Hax Value Settings                                               |                 |       |            |                 |                 |    |
| Pyramids         |                                                                        |                 |       |            |                 |                 |    |
| Elevation        |                                                                        |                 |       |            |                 |                 |    |
| Elevation        |                                                                        |                 |       |            |                 | Legend Settings |    |
| Metadata         | * Laver Rendering                                                      |                 |       |            |                 |                 |    |
| Legend           | terior monocenty                                                       |                 |       |            |                 |                 |    |
| QGIS Server      | biending mode Normal                                                   |                 |       |            |                 | • Reset         |    |
|                  | Brightness                                                             | 0               | -     | Contrast   |                 | 0               | •  |
|                  | Gamma                                                                  | 1.00            | ÷     | Saturation |                 | 0               | ÷  |
|                  | Invert colors                                                          |                 |       | Grayscale  | Off             |                 | *  |
|                  | Hue                                                                    |                 |       |            |                 | 100%            |    |
|                  |                                                                        |                 |       |            |                 |                 | ÷  |
|                  | ▼ Resampling                                                           |                 |       |            |                 |                 | ¢  |
|                  | ▼ Resampling<br>Zoomed: in Nearest Neighbour ▼ out Nearest Neighbour ▼ | Oversampling 2  | .00 @ | 1 ¢ 🛛 6    | rly resampling  |                 | •  |
|                  | ▼ Resampling<br>Zoomed: in Nearest Neighbour ▼ out Nearest Neighbour ▼ | Oversampling 2  | .00 € | 1 ¢ E      | arly resampling | _               | \$ |

Εικόνα 32: Ορισμός απόδοσης καναλιών του NDVI

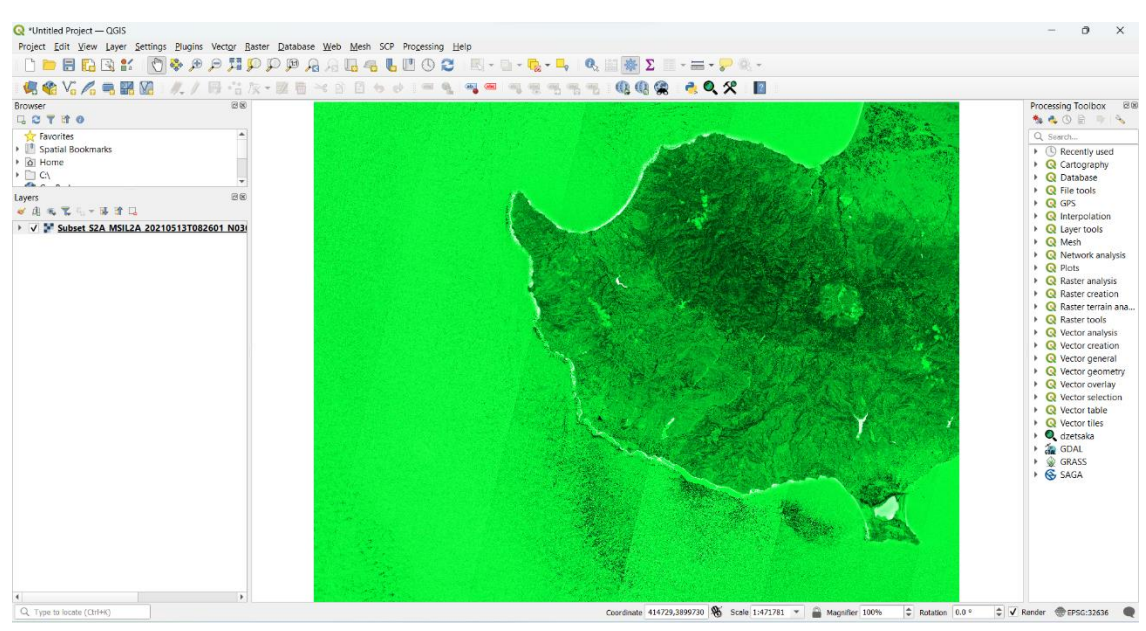

Εικόνα 33: Πώς θα φαίνεται η εικόνα μας

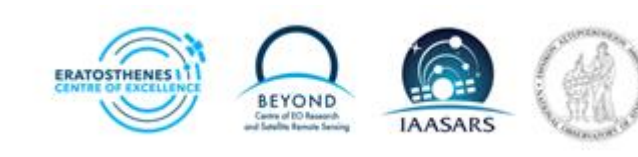

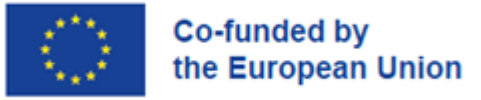

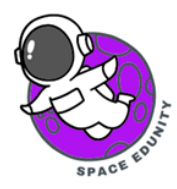

### 8. Δημιουργία περιοχής μελέτης

Όπως αναφέραμε πριν η περιοχή μελέτης μας, αφορά το Δάσος Πάφου. Η εικόνα που έχουμε ανακτήσει αφορά το δυτικό μέρος της Κύπρου οπόταν η κοπή της εικόνας στο σημείο ενδιαφέροντος είναι απαραίτητη. Για να επιτευχθεί αυτό πρέπει να ακολουθήσουμε τα παρακάτω βήματα ξεκινώντας από την **δημιουργία** νέου shapefile. Κάνουμε κλίκ στο Layer (Πάνω αριστερά στην εργαλειοθήκη) → Create Layer → New Shapefile Layer (Εικόνα 34).

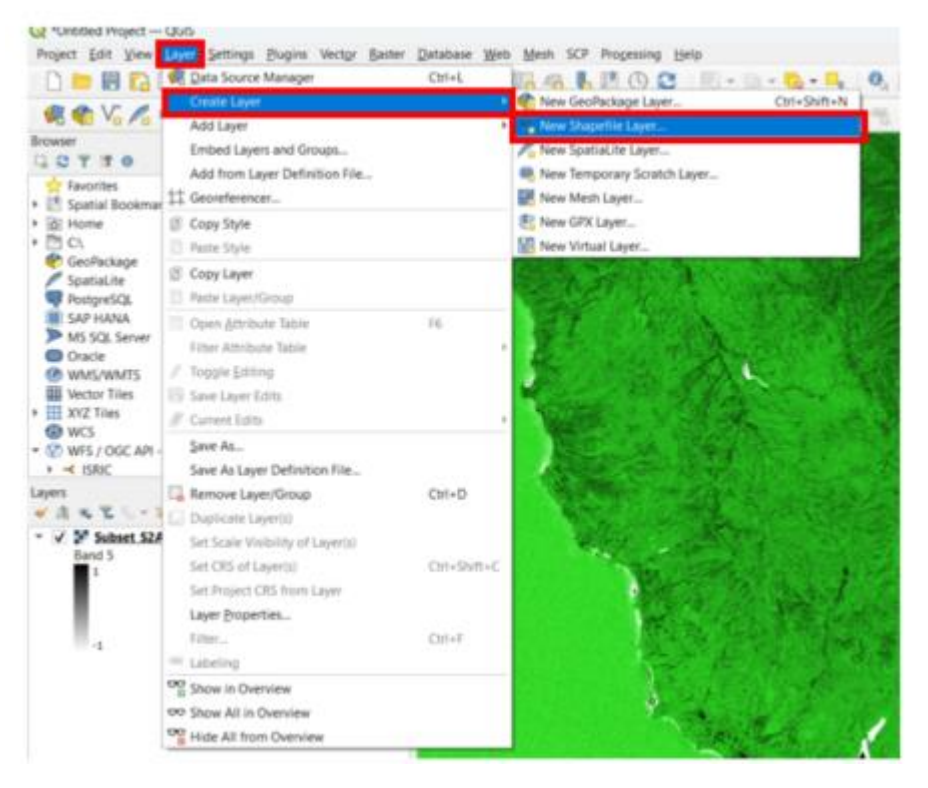

Εικόνα 34: Δημιουργία νέου στρώματος

Για να δημιουργήσουμε νέο shapefile κάνουμε κλικ στις **3 τελείες στα δεξιά** (Εικόνα 35) του **File name**. Θα σας εμφανίσει ένα **νέο παράθυρο** για να αποθηκεύσετε το shapefile σας → **ονομάστε το area\_of\_interest**. Στην συνέχεια επιλέγουμε το είδος σχήματος που επιθυμούμε επιλέξτε στο **Geometry την επιλογή Polygon.** Στην συνέχεια στο **Additional Dimensions** επιλέγουμε τις **διαστάσεις που αναγράφονται κάτω δεξιά** τις εικόνας 35. Πατάμε **ΟΚ**.

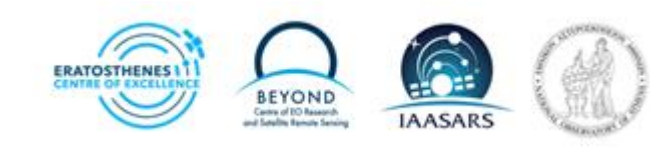

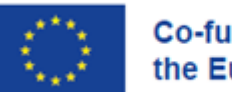

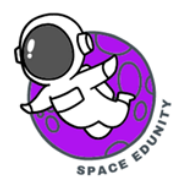

| Q New Shapefile Layer   |                                                                    | ×                            | - 0 ×                                                                                                    |
|-------------------------|--------------------------------------------------------------------|------------------------------|----------------------------------------------------------------------------------------------------|
| File name               | opiruscopernicus/Reforestration/SNAP_Time Series_2021_2022_2023/TE | STiarea_of_interest.shp @    |                                                                                                    |
| File encoding           | (utr-a                                                             | •                            |                                                                                                    |
| Geometry type           | Polygon 🧲                                                          |                              |                                                                                                    |
| Additional derivensions | EPSG-4326 - WG5 84                                                 |                              | Processing Toolbox                                                                                                    |
|                         | Project CRS: EPSG:32636 - WOS 54 / UTM zone 36N                    |                              | Q. Seenth-                                                                                                    |
| New Field               | Default CRS: EPSG/4326 - WGS 84                                    |                              | +    Recently used                                                                                                    |
| Name                    | Examples - Employ entering a / they can be                         |                              | Cartography                                                                                                    |
| Type all Test (string)  |                                                                    | -                            | Q File tools                                                                                                    |
| Length 80 Preci         | sion                                                               |                              | • Q GPS                                                                                                    |
|                         | RAdd to Puelds List                                                | A                            | Q Interpolation     Q Layer tools                                                                                                    |
| Fields List             |                                                                    | X See See                    | Q Mesh     Q Network analysis                                                                                                    |
| Nome Type               | Length Precision                                                   | The second                   | • Q Plots                                                                                                    |
|                         |                                                                    | Pernove Field                | <ul> <li>Q Raster creation</li> <li>Q Raster terrain analysis</li> <li>Q Raster terrain analysis</li> <li>Q Vector analysis</li> <li>Q Vector creation</li> <li>Q Vector general</li> <li>Q Vector general</li> <li>Q Vector relection</li> <li>Q Vector relection</li> <li>Q Vector title</li> <li>Q Vector title</li> <li>Q S Vector title</li> <li>Q S Vector title<!--</th--></li></ul> |
|                         | 08                                                                 | Cancel Help at 100% Catation | 0.8* 🗘 🗸 Rander @EPSG:32636 🗬                                                                                                    |

Εικόνα 35: Τρόπος δημιουργίας πολυγώνου

Θα μας εμφανιστεί η δημιουργία του νέου shape file στο αριστερό παράθυρο.

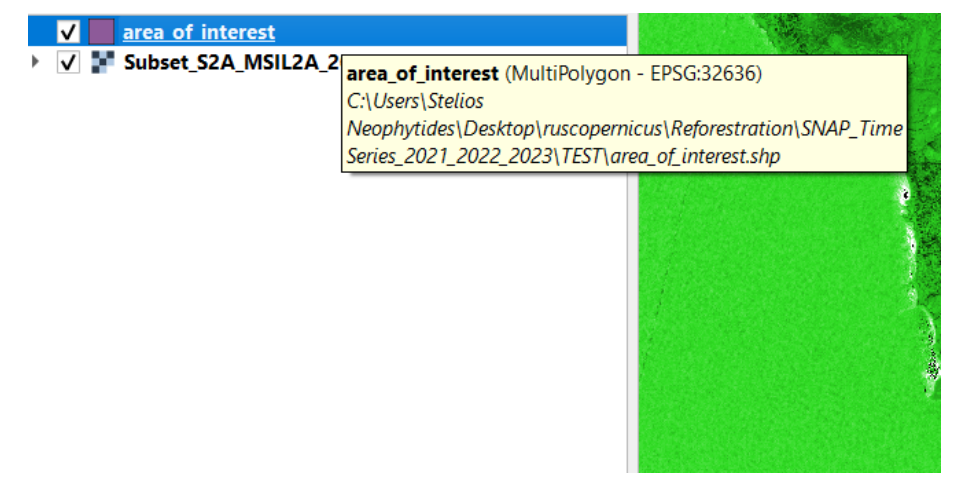

Εικόνα 36: Δημιουργία περιοχής ενδιαφέροντος

Για να πραγματοποιηθεί η δημιουργία πολυγώνου κάνουμε κλικ στο μολύβι και μετά το πολύγωνο. (Δες εικόνα 37)

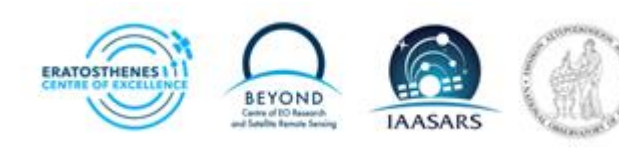

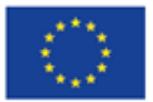

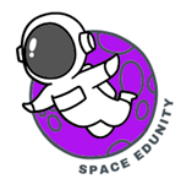

Κλικ στην περιοχή που μας ενδιαφέρει (Δάσος Πάφου). Δημιουργούμε ένα πολύγωνο. Διπλό κλικ στο πολύγωνο όπου θα εμφανιστεί ένα παράθυρο → εισάγουμε id με τον αριθμό 1 και πατάμε ΟΚ (Εικόνα 38).

Πατάμε αποθήκευση αλλαγών (Εικόνα 39).

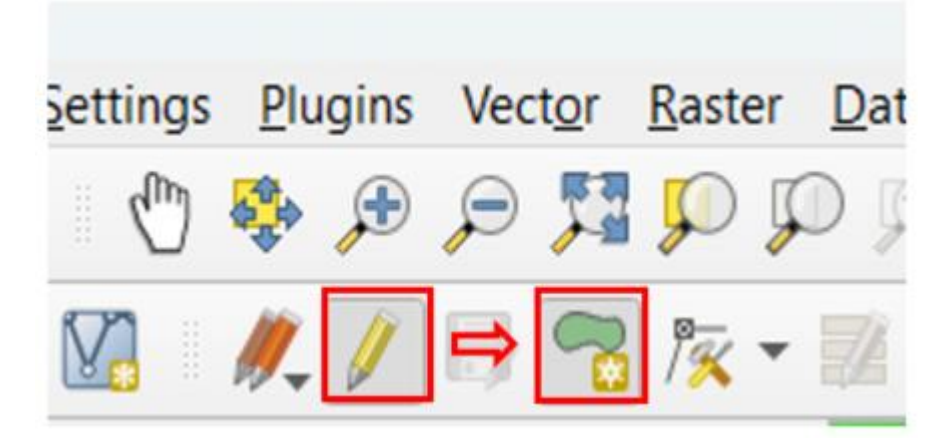

Εικόνα 37: Δημιουργία πολυγώνου

| A COS  | 24510                                 |           |   |
|--------|---------------------------------------|-----------|---|
|        | area_of_interest - Feature Attributes |           | × |
| 1.000  | id 1                                  | Ø         |   |
|        |                                       |           |   |
|        |                                       |           |   |
| 8      |                                       |           |   |
|        |                                       |           |   |
| in the |                                       | OK Cancel |   |

Εικόνα 38: Δημιουργία πολυγώνου στον χάρτη μας και εισαγωγή ID

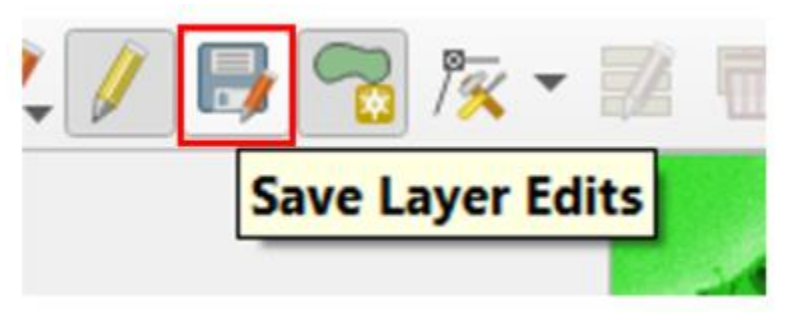

Εικόνα 39: Αποθήκευση πολυγώνου

Στην συνέχεια πατάμε δεξί κλικ στο αρχείο area of interest (που θα βρίσκουμε αριστερά στο παράθυρο με τα αρχεία δηλαδή το area of interest →properties →symbology και επιλέγουμε ότι δείχνει η εικόνα 40. Στη συνέχεια κλικ Apply και OK.

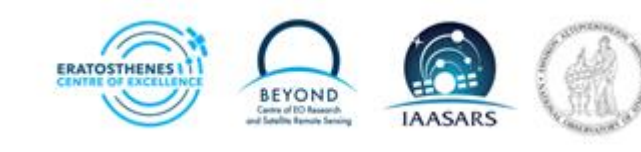

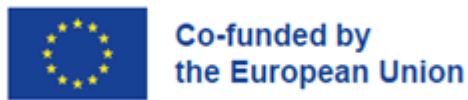

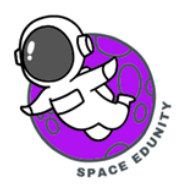

| Q                                                                                                    | Layer Properties -                           | — AOI — Symbology             |                  |     |            |       |    |             |   | $\times$ | Ĩ. |
|----------------------------------------------------------------------------------------------------|----------------------------------------------|-------------------------------|------------------|-----|------------|-------|----|-------------|---|----------|----|
| Q                                                                                                    |                                              | Single Symbol                 |                  |     |            |       |    |             |   | -        |    |
| <ul> <li>3</li> <li>3</li> <li>4</li> <li>4</li> <li>4</li> <li>4</li> <li>4</li> <li>4</li> <li>4</li> <li>5</li> <li>5</li> <li>6</li> <li>6</li> <li>6</li> <li>6</li> <li>6</li> <li>7</li> <li>6</li> <li>7</li> <li>7</li> <li>8</li> <li>7</li> <li>8</li> <li>7</li> <li>8</li> <li>7</li> <li>8</li> <li>7</li> <li>8</li> <li>7</li> <li>8</li> <li>7</li> <li>8</li> <li>7</li> <li>8</li> <li>7</li> <li>8</li> <li>7</li> <li>8</li> <li>8</li> <li>9</li> <li>9</li></ul> | Information<br>Source<br>Symbology<br>Labels |                               | Fill Simple Fill |     |            |       |    |             |   |          |    |
| ~                                                                                                    | 3D View                                      | Symbol layer type Simple Fill |                  |     |            |       |    |             |   | -        |    |
| ÷.                                                                                                    | Diagrams                                     | Fill color                    |                  |     |            |       |    |             | • | €.       |    |
|                                                                                                    | Fields                                       | Fill style                    |                  |     | No Brush   |       |    |             | ٣ | €.       |    |
| 13                                                                                                    | Attributes                                   | Stroke color                  |                  |     |            |       |    |             | Ŧ | €.       |    |
|                                                                                                    | Form                                         | Stroke width                  |                  |     | 1.000000   | •     | ¢  | Millimeters | Ŧ |          |    |
|                                                                                                    | Joins                                        | Stroke style                  |                  |     | Solid Line |       |    |             | Ŧ | €.       |    |
| sì.                                                                                                    | Auxiliary<br>Storage                         | Join style                    |                  |     | 🐃 Bevel    |       |    |             | ٣ | €.       |    |
| ٩                                                                                                    | Actions                                      | Offset                        |                  | × [ | 0.000000   |       | •  | Millimeters | * | €.       |    |
| -                                                                                                    | Display                                      |                               |                  | У   | 0.000000   | 1     | ¢  |             |   |          |    |
| *                                                                                                    | Rendering                                    |                               |                  |     |            |       |    |             |   |          |    |
| ٩                                                                                                    | Temporal                                     |                               |                  |     |            |       |    |             |   |          |    |
| £                                                                                                    | Variables                                    |                               |                  |     |            |       |    |             |   |          |    |
| <u> </u>                                                                                                    | Elevation                                    | ✓ Enable symbol layer 《=      | Draw effects     |     |            |       |    |             |   |          |    |
|                                                                                                    | Metadata                                     | Layer Rendering               |                  |     |            |       |    |             |   |          |    |
| <u>.</u>                                                                                                    | Dependencies -                               | Style 👻                       |                  |     | ОК         | Cance | el | Apply       |   | Help     |    |

Εικόνα 40: Χρωματισμός πολυγώνου

#### Έτσι θα φαίνεται η εικόνα στον υπολογιστή μας (Εικόνα 41):

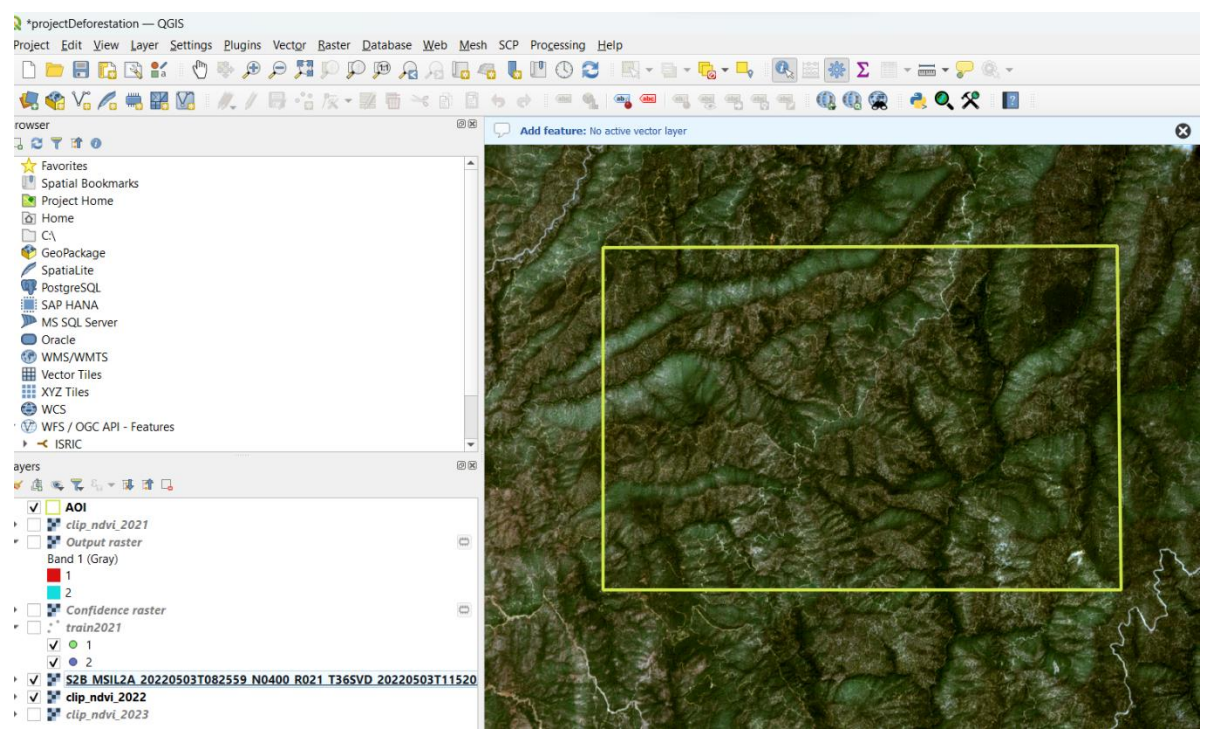

Εικόνα 41: Ολοκλήρωση δημιουργίας πολυγώνου

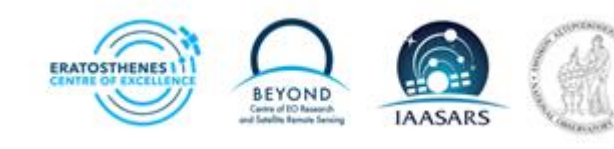

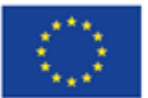

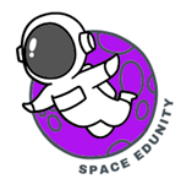

Αφού δημιουργήσουμε το πολύγωνο στο σημείο που μας ενδιαφέρει να μελετήσουμε, προχωράμε στο επόμενο βήμα που αφορά την αποκοπή της εικόνας μας. Για να επιτευχθεί αυτό κάνουμε κλικ Raster → Extraction → Clip Raster by Extent (Εικόνα 42).

Στην συνέχεια αφού ανοίξει το νέο παράθυρο ακολουθούμε τα πιο κάτω βήματα:

- Στο input layer **εισάγουμε** την εικόνα μας η οποία έγινε resamble από το SNAP.
- Στο Clipping extent επιλέγουμε το area of interest που δημιουργήσαμε εδώ
- Clipped extent→ save file (αποθηκεύουμε ως clipped\_NDVI) (Δες εικόνα 38)
- Τέλος, πατήστε RUN

#### (Δες εικόνα 44)

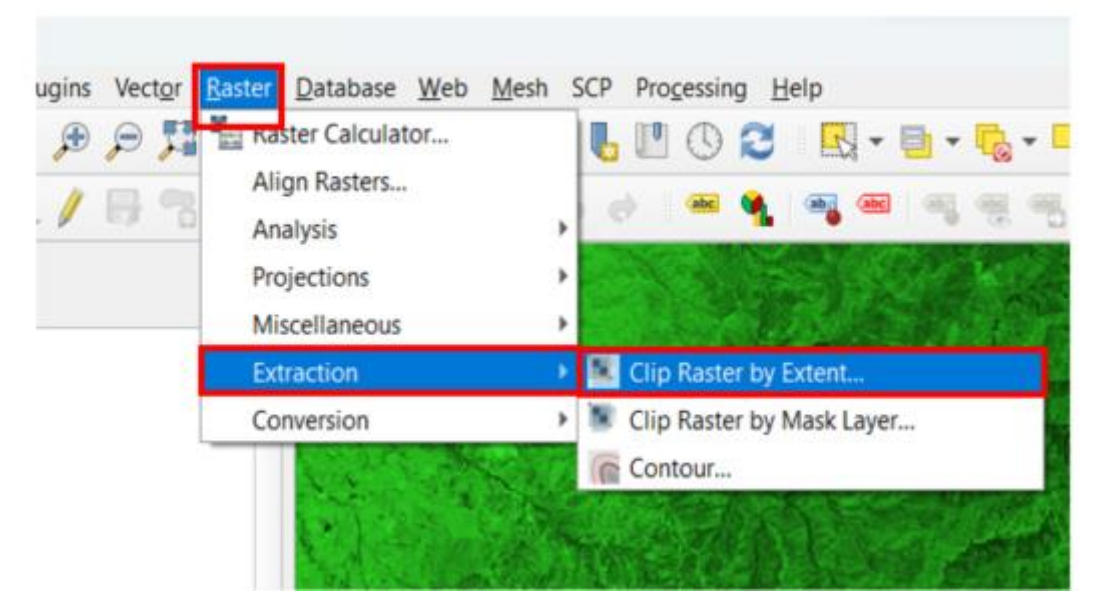

Εικόνα 43: Δημιουργία κοπής εικόνας

| Clip Raster by Extent                                        |                                                                               | ×            |                          |
|--------------------------------------------------------------|-------------------------------------------------------------------------------|--------------|--------------------------|
| Parameters Log                                               |                                                                               |              |                          |
| Input layer                                                  |                                                                               |              |                          |
| Subset_S2A_MS12A_20230801T002611_N0509_R021_T305V0_          | 20230801T131055_resampled [EPSG:32636]                                        |              | Processing Toolbox       |
| Clipping extent                                              |                                                                               |              |                          |
| 461322.8862,467762.0235,3869707.7987,3873977.6535 [EPSG:3263 | a 🔶                                                                           | 85g +        | C. Search.               |
| Override the projection for the output file                  | ADI.                                                                          | Calcula      | te from Layer            |
| Assign a specified nodata value to output bands [optional]   | Subset_52A_MSIL2A_20230801T082611_N0509_R021_T365VD_20230801T131055_resampled | Calcula      | te from Layout Map       |
| Not set                                                      |                                                                               | Calcula      | te from Bookmark         |
| Advanced Parameters                                          |                                                                               | Its: Use Cur | rent Map Canvas Extent   |
| Clipped (extent)                                             |                                                                               | Draw o       | n Map Canvas             |
| [Save to temporary file]                                     |                                                                               |              | Q Mesh     Analysis      |
| Clipped (extent)                                             |                                                                               |              | Q Layer tools            |
| [Save to temporary file]                                     |                                                                               |              | Q Mesh                   |
| ✓ Open output file after running algorithm                   |                                                                               |              | Save to a Temporary File |
|                                                              |                                                                               |              | Save to File             |

Εικόνα 42: Αποθήκευση της νέας εικόνας η οποία περιέχει μόνο την περιοχή μελέτης

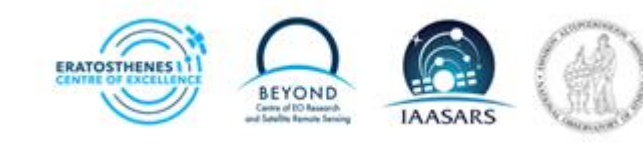

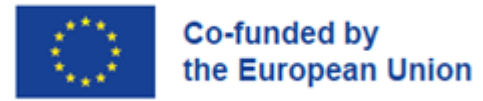

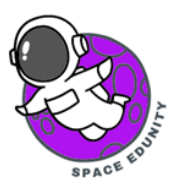

| Q Save file                                                                                 |                          | :               | ×   |     |
|---------------------------------------------------------------------------------------------|--------------------------|-----------------|-----|-----|
| $\leftarrow$ $\rightarrow$ $\checkmark$ $\uparrow$ $\stackrel{\bullet}{=}$ « SNAP_Ti > TEST | ~ C Search               | rest p          |     |     |
| Organise • New folder                                                                       |                          | ≣ • 🧃           |     |     |
| A Home Name                                                                                 | ^ D                      | ate modified Ty | уре |     |
| >  ConeDrive                                                                                | No items match your sear | ch.             |     |     |
| 🔲 Desktop 🧳                                                                                 |                          |                 | ⇒   | Run |
| ↓ Downloads                                                                                 |                          |                 |     |     |
| File name: clipped_NDVI<br>Save as type: TIF files (*.tif)                                  |                          |                 | ~ ~ |     |
| ∧ Hide Folders                                                                              | S                        | Cancel          |     |     |

Εικόνα 44: Αποθήκευση επεξεργασμένης εικόνας

Αφού ολοκληρώσουμε το βήμα αποκοπής, προχωράμε στην εισαγωγή της αρχικής εικόνας που ανακτήσαμε από το SciHub Copernicus και είναι σε μορφή αρχείου (zip). Αυτό γίνεται για να έχουμε οπτική επαφή για τη δημιουργία σημείων που θα δείχνουν αν είναι δάσος ή όχι. Βρείτε το μέρος που αποθηκεύσατε αυτές τις εικόνες και σύρουμε και αφήνουμε στο QGIS (Δες εικόνα 45).

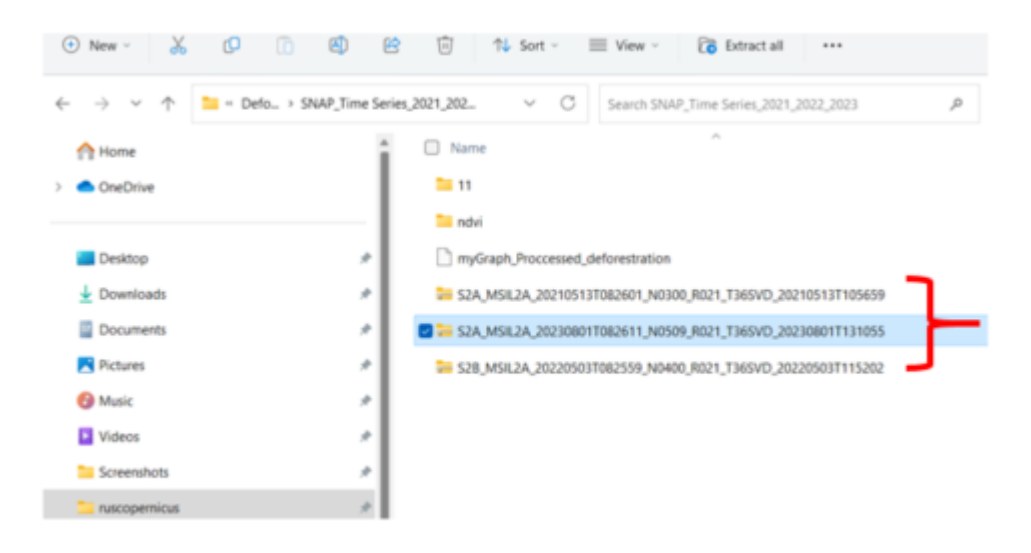

Εικόνα 45: Εισαγωγή zip αρχείου

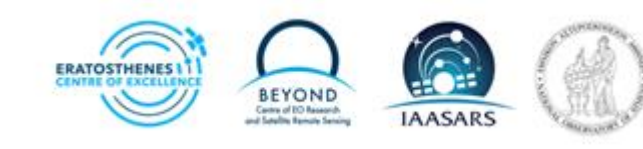

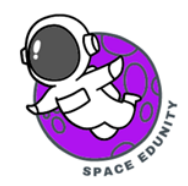

the European Union

Co-funded by

Μόλις εισαχθεί το αρχείο, θα εμφανιστεί αυτό το παράθυρο (Εικόνα 46), πατάμε την επιλογή που φαίνεται στην εικόνα 46 και **κλικ Add Layer**.

| CUsers Stellos Neophytodes Desktop (ruscopernicus) Deforestration (SNAP, Time Series, 2021, 2022, 2023) 5                                                                                                    | 2A MSB2A 20230801T082611 N0509 R021 T365YD 20230801T131055.20                                                                                                    |
|----------------------------------------------------------------------------------------------------|----------------------------------------------------------------------------------------------------|
| Search                                                                                                    |                                                                                                    |
| Zem                                                                                                    | Description                                                                                                    |
| SENTINEL2_12A:/vsizip/C/Users/Stelios Neophytides/Desktop/ruicopernicus/Defores                                                                                                    | tration/5 Bands B2, B3, B4, B8 with 10m resolution, UTM 36N                                                                                                    |
| <ul> <li>SENTINEL2_L2A:/vsizip/C/Users/Stelias Neophytides/Desktop/ruscopernicus/Defores</li> <li>SENTINEL2_L2A:/vsizip/C/Users/Stelias Neophytides/Desktop/ruscopernicus/Defores</li> <li>SENTINEL2_L2A:/vsizip/C/Users/Stelias Neophytides/Desktop/ruscopernicus/Defores</li> </ul> | TrationySBands B1, B9, 70, 647, 617, 912, XMV, WVP with 60m resolution, UTM 36N<br>tration/SBands B1, B9, AG, CLD, SCE, SNW, WVP with 60m resolution, UTM 36N<br>tration/STrue color image, UTM 36N |
| 4                                                                                                    |                                                                                                    |
| Select All Deselect All                                                                                                    |                                                                                                    |
| ▶ Options                                                                                                    |                                                                                                    |

Εικόνα 46: : Εισαγωγή zip αρχείου και επιλογή στρωμάτων

## 9. Εκπαίδευση μοντέλου με το εργαλείο ταξινόμησης Gaussian Mixture Model

Τα μοντέλα μείγματος Gaussian είναι ένα πιθανό μοντέλο για την αναπαράσταση κανονικά κατανεμημένων υποπληθυσμών σε έναν συνολικό πληθυσμό. Τα μοντέλα μείγματος γενικά δεν απαιτούν να γνωρίζουν σε ποιον υποπληθυσμό ανήκει ένα σημείο δεδομένων, επιτρέποντας στο μοντέλο να μαθαίνει αυτόματα τους υποπληθυσμούς.

Στην συνέχεια θα δημιουργήσουμε ένα νέο shapefile στο οποίο θα επιλέξουμε την δημιουργία points για τον καθορισμό του δάσους και μη δάσους και την εκπαίδευση του μοντέλου μας. Κάνουμε κλικ Layer→ Create Layer→ New Shapefile Layer (Εικόνα 47).

| *Untitled Project — | QGIS                                            |                                                                                                    |
|---------------------|-------------------------------------------------|----------------------------------------------------------------------------------------------------|
| Project Edit View   | Layer Settings Plugins Vector Baster Database V | Veb Mesh SCP Processing Help                                                                                   |
| D 📁 🗒 🖪             | 🕷 Data Source Manager Ctrl+L                    |                                                                                                    |
| A VI A              | Create Layer                                    | 🔹 📽 New GeoPackage Layer Ctrl+Shift+N                                                                          |
|                     | Add Layer                                       | New Shapefile Layer                                                                                            |
| rowser              | Embed Layers and Groups                         | New SpatiaLite Layer                                                                                           |
|                     | Add from Layer Definition File                  | Rew Temporary Scratch Layer                                                                                    |
| Spatial Bookman     | 1 Georeferencer                                 | 🔣 New Mesh Layer                                                                                               |
| [] Home             | Copy Style                                      | Sew GPX Layer                                                                                                  |
| C1                  | Paste Style                                     | Mew Virtual Layer                                                                                              |
| GeoPackage          | Copy Layer                                      | The second second second second second second second second second second second second second second second s |
| Bostora SOL         | Paste Laver/Group                               |                                                                                                    |

Εικόνα 47: Δημιουργία Shapefile

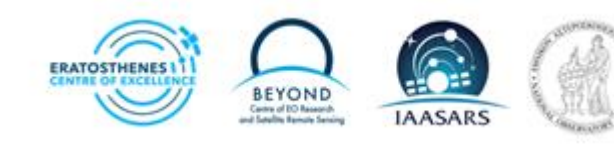

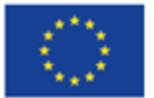

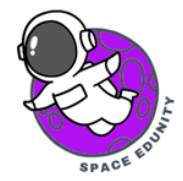

Στο File name **αποθηκεύουμε** το μοντέλο μας με το όνομα **train2023.** Προχωράμε στο **Geometry type** όπου επιλέγουμε το **MultiPoint.** Το κομμάτι του **New Field** πληκτρολογούμε στο Name το όνομα **class**. **Αλλάζουμε** το Type σε **123 Integer (32bit)** και μετά **Add to Fields List.** Κάνουμε κλικ **OK**.

Κάνουμε κλικ στο μολύβι και μετά στις κουκκίδες (Εικόνα 48).

| Q New      | Shapefile Laye  | er        |                                                                                             |                            |            | ×     |  |  |
|------------|-----------------|-----------|---------------------------------------------------------------------------------------------|----------------------------|------------|-------|--|--|
| File name  | $\rightarrow$   | s\Desk    | s\Desktop\ruscopernicus\Reforestration\SNAP_Time Series_2021_2022_2023\TEST\train2023.shp 🚳 |                            |            |       |  |  |
| File encod | ling            | UTF-8     | I                                                                                           |                            |            | •     |  |  |
| Geometry   | type            | → [:"M    | * MultiPoint 👻                                                                              |                            |            |       |  |  |
| Additional | dimensions      | • No      | ne                                                                                          | C (+ M values)             | O M values |       |  |  |
|            |                 | Projec    | t CRS: EPSG:326                                                                             | 36 - WGS 84 / UTM zone 36N |            | - 🔥 🐵 |  |  |
| New Field  | t               |           |                                                                                             |                            |            |       |  |  |
| Name       | Class           | -         |                                                                                             |                            |            |       |  |  |
| Туре       | 123 Integer (32 | 2 bit)    |                                                                                             | •                          |            | -     |  |  |
| Length     | 10              | Precision |                                                                                             |                            |            |       |  |  |
|            |                 | 16        | Add to Fields List                                                                          | t                          |            |       |  |  |
| Fields Lis | t               |           |                                                                                             |                            |            |       |  |  |
| Name       | т               | уре       | Length                                                                                      | Precision                  |            |       |  |  |
| id         | 1               | nteger    | 10                                                                                          |                            |            |       |  |  |
| class      | 1               | nteger    | 10                                                                                          |                            |            |       |  |  |
|            |                 |           |                                                                                             |                            |            |       |  |  |
|            |                 |           |                                                                                             |                            |            |       |  |  |

Εικόνα 48: Δημιουργία πολλαπλών σημείων για την εκπαίδευση μοντέλου

Κάνουμε **μεγέθυνση** στην εικόνα μας μέχρι να δούμε μικρά τετράγωνα τα οποία ονομάζονται pixels και **πατάμε αριστερό κλικ** στο σημείο που μας ενδιαφέρει. **Εισάγουμε ID και class → OK**. (\* To class opίστε το έως 1 το οποίο θα ανταποκρίνεται στο δάσος και 2 το οποίο θα είναι το μη δάσος) (Εικόνα 49)

\*Κάνουμε περίπου 15-20 points για το δάσος και 15-20 points για το μη δάσος.

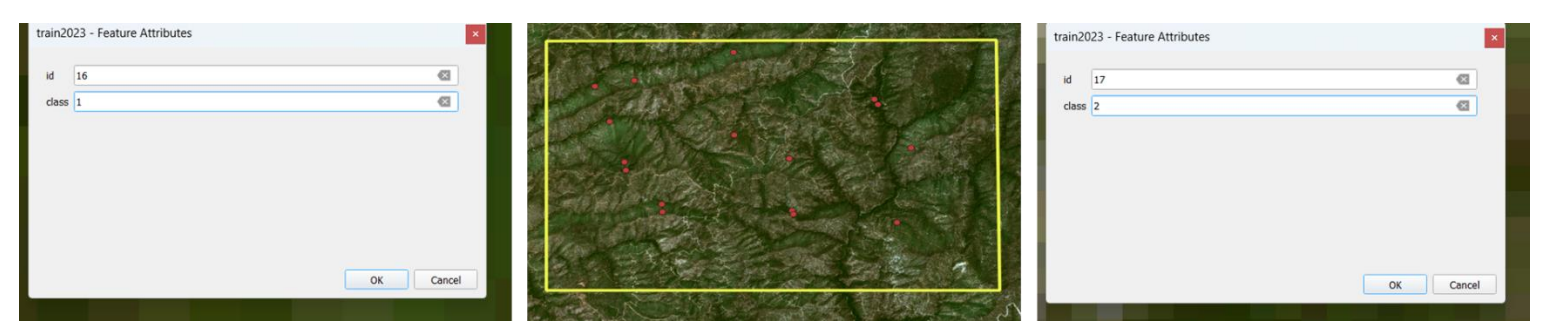

Εικόνα 49: Χαρακτηρισμός δάσους και μη δάσους μεγεθύνοντας την εικόνα μας για να βλέπουμε τα pixels

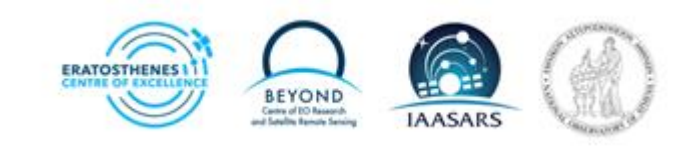

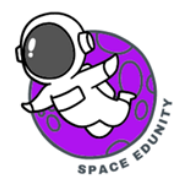

Στο class στο οποίο **χαρακτηρίσαμε** το δάσος και μη δάσος μπορούμε στην συνέχεια να αλλάξουμε τους χρωματισμούς. Κάνουμε κλικ στο **Classify** όπου θα μας εμφανίσει το 1 και το 2. Στο **Legend** δίπλα από το 1 πληκτρολογούμε forest (Δάσος) και δίπλα στο 2 no forest (Μη δάσος) και μετά **OK** (Εικόνα 50)

| Q        | Layer Properties     | - train202 | 3 — Symbo | logy                |   |               |    |        |      | ×          |
|----------|----------------------|------------|-----------|---------------------|---|---------------|----|--------|------|------------|
| Q,       |                      | Tatego     | orized    |                     |   |               |    |        |      | *          |
| •        | Information          | Value      | 123 class | -                   | • |               |    |        |      | 3 *        |
| 10       | Source               |            |           |                     |   |               |    |        |      |            |
| **       | Symbology            | Symbol     |           | -                   |   |               |    |        |      |            |
| œ        | Labels               |            |           |                     |   |               |    |        |      |            |
| abo      | Masks                | Color ramp |           |                     |   | Random colors | 5  |        |      | *          |
| •        | 2015                 | Symbol     | * Value   | Legend              |   |               |    |        |      |            |
|          | 3D View              | 3.         | 2         | forest<br>no forest |   |               |    |        |      |            |
| ×.       | Diagrams             |            |           | no roreat           |   |               |    |        |      |            |
|          | Fields               |            |           |                     |   |               |    |        |      |            |
|          | Attributes<br>Form   |            |           |                     |   |               |    |        |      |            |
| • •      | Joins                |            |           |                     |   |               |    |        |      |            |
| a        | Auxiliary<br>Storage |            |           |                     |   |               |    |        |      |            |
| ۲        | Actions              |            |           |                     |   |               |    |        |      |            |
| -        | Display              |            |           |                     |   |               |    |        |      |            |
| *        | Rendering            |            |           |                     |   |               |    |        |      |            |
| ٩        | Temporal             |            |           |                     |   |               |    |        |      |            |
| £        | Variables            |            |           |                     |   |               |    |        |      |            |
| <b>.</b> | Elevation            | Classify   |           | Delete All          |   |               |    |        |      | Advanced * |
|          | Metadata             | ▶ Layer I  | Rendering |                     |   |               |    |        |      |            |
| -        | Dependencies •       | Style      | *         |                     |   |               | OK | Cancel | Appl | y Help     |

Εικόνα 50: Προσαρμογή χρωμάτων

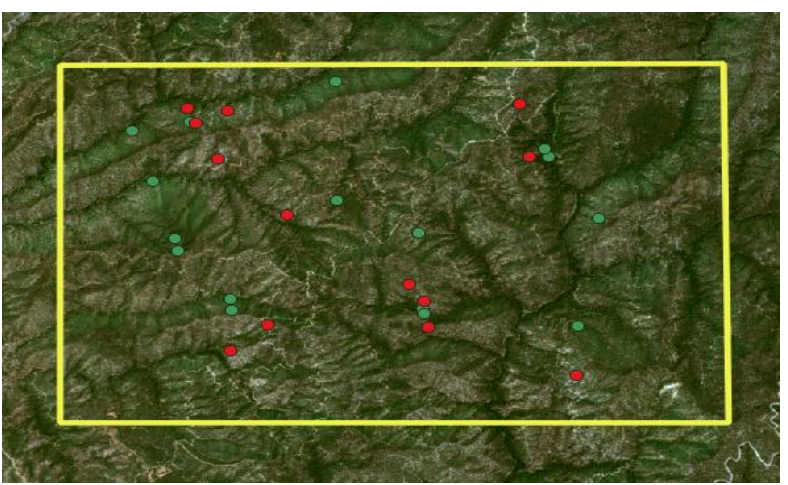

Περίπου έτσι θα μοιάζει η εικόνα μας (Εικόνα 52)

Εικόνα 51: Διαχωρισμός κλάσεων με χρώματα

Για την εκπαίδευση του μοντέλου μας με τον αλγόριθμο Gaussian Κλικ **processing** (πάνω δεξιά) → **Toolbox** και θα σας εμφανίσει νέο παράθυρο στην δεξιά πλευρά της οθόνης μας.

Στο κενό της αναζήτησης **Πληκτρολογούμε dzetsaka** → επιλέγουμε Train Algorithm.

To dzetsaka είναι εργαλείο ταξινόμησης όπου επιτρέπει την εκπαίδευση μοντέλων με διάφορους αλγορίθμους όπως για παράδειγμα το Gaussian.

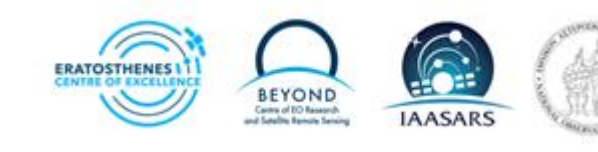

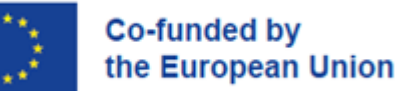

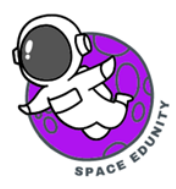

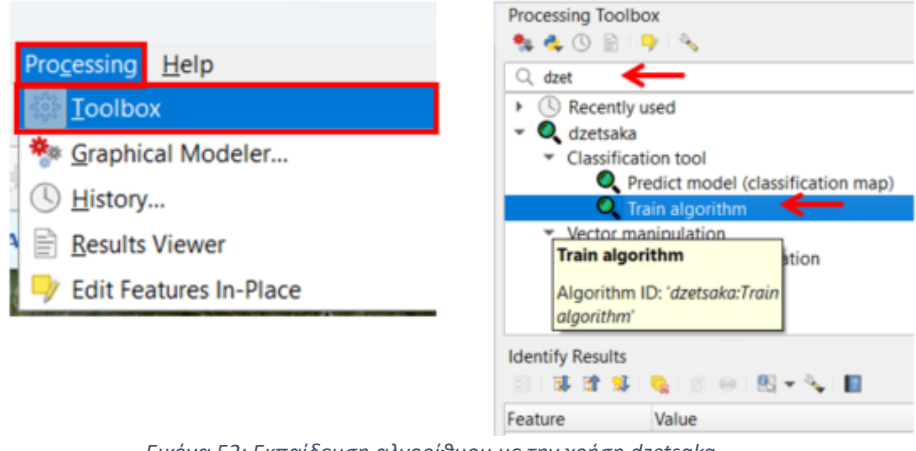

Εικόνα 52: Εκπαίδευση αλγορίθμου με την χρήση dzetsaka

Εισάγετε (Εικόνα 53):

- Input Raster → εισάγουμε την αποκομμένη εικόνα (clip\_ndvi) που δημιουργήσαμε
- Input layer → εισάγουμε το train που δημιουργήσαμε
- Field → 123class
- Select algorithm to train  $\rightarrow \epsilon \pi \iota \lambda \epsilon \gamma \circ \iota \mu \epsilon$  Gaussian Mixture Model
- Pixels για επικύρωση πληκτρολογούμε →20
- Output model → αποθηκεύουμε το μοντέλο μας ως model (χρονολογία της εικόνας που επεξεργάζεστε).txt
- Κλικ RUN

| bput rater                                                                                                    | Train classifier.                                                                                                    |
|----------------------------------------------------------------------------------------------------|----------------------------------------------------------------------------------------------------|
| dep.ndv.2022 [EPSG:32636]                                                                                                    | Train classifier.                                                                                                    |
| hput layer<br>_* 't anx022 (EPSG:4326)<br>Field (claum must have dassification number (e.g. '1' forest, '2' water))<br>133 dass<br>Select algorithm to train<br>Gesusian Mitture Nodel<br>Teals (%) to keep for validation.<br>20<br>Paremeters for the hyperparameters of the algorithm [optional]<br>Dutput model (to use for classifying)<br>C:/Users/Stelios Neophyndeg/Desktop/ruscopermicus/Reforestration/SNAP_Time Series_2021_2022_2023/clp_ndw/mode20022.bt<br>Dutput confusion matrix<br>(Seve to temporary file)                                                                                                    | the second second second second                                                                                                    |
| * " trans2022 [EPSG-4326]  *  *  *  *  *  *  *  *  *  *  *  *  *                                                                                                    | Cross Validation                                                                                                    |
| rield (column must have classification number (e.g. '1' forest, '2' water))  132 class  Select algorithm to train  Cacussian Mature Model  Cacussian Mature Model  Parameters for the hyperparameters of the algorithm [optional]  Cuture for classifying)  Cuture for classifying)  Cuture for classifying)  Cuture for classifying  Cuture for classifying  Cuture for cl    | can be fit using a<br>dictionnary.                                                                                                    |
| 122 class Select algorithm to train Gaussian Mixture Model Caussian Mixture Model Caussian Mixture Mixture Mixture Caussian Mixture Mixture Mixture Caussian Mixture Mixture Mixture Mixture Caussian Mixture Mixture Mixture Mixture Mixture Mixture Mixture Mixture Mixture Mixture Mixture Mixture Mixture Mixture Mixture Mixture Mixture Mixture Mixture Mixture Mixture M | Classifier                                                                                                    |
| lelect algorithm to train Gaussian Moture Model Caussian Moture Model Caussian Moture Motel Caussian Moture Motel Caussian Motel Caussian Motel Caussian Mote | (paramgrid)                                                                                                    |
| Gaussian Midure Model                                                                                                    | Param grid can b                                                                                                    |
| heals (%) to keep for validation. 20 20 20 20 20 20 20 20 20 20 20 20 20                                                                                                    | fit for each<br>algorithm :                                                                                                    |
| 20 C C C C C C C C C C C C C C C C C C C                                                                                                    | Random-Fores                                                                                                    |
| arameters for the hyperparameters of the algorithm [optional] Dutput model (to use for classifying) Cr;Users/Stelios Neophytoles/Desktop/ruscopernicus/Reforestration/SNAP_Time Series_2021_2022_2023/clip_ndv/mode2022.bt Autput confusion matrix (Serie to temporary file)                                                                                                    | e.g. :                                                                                                    |
| Dutput model (to use for classifying)<br>C:/Users/Stelios Neophytides/Desktop/ruscopernicus/Reforestration/SNAP_Time Series_2021_2022_2023/clip_ndv/mode2022.bt.                                                                                                    | dict(n_estimators                                                                                                    |
| babput model (Ia use for classifying)<br>C:/Users/Stelios Neophytides/Desktop/ruscopernicus/Reforestration/SNAP_Time Series_2021_2022_3023/clp_ndv/model2022.txt   Dubput confusion matrix  Save to temporary file)                                                                                                    | 10),max_feature                                                                                                    |
| C:/Users/Stelios Neophytides/Desktop/ruscopernicus/Reforestration/SNAP_Time Series_2021_2022_2023/dbp_ndv/imodel2022.txt                                                                                                    | =[5,10,20,30,40]<br>min_samples_sp                                                                                                    |
| Adput confusion matrix Save to temporary file]                                                                                                    | =range(2,6))                                                                                                    |
| [Save to temporary file]                                                                                                    | More information<br>http://scikit-                                                                                                    |
|                                                                                                    | ivern.org/stable/<br>modules/<br>generated/<br>sklearn.ensemble<br>RandomForestCl<br>sifter.html#sklea<br>.ensemble.Randc<br>mForestClassifier<br>SVM<br>e.g. :<br>dictC(gamma=2.0<br>*np.arange/-4.4 |
|                                                                                                    | C=10.0***np.ara<br>ge(-2,5))<br>More information<br>http://scikit-<br>learn.org/stable/<br>modules/<br>generated/                                                                                     |

Εικόνα 53: Εκπαίδευση μοντέλου

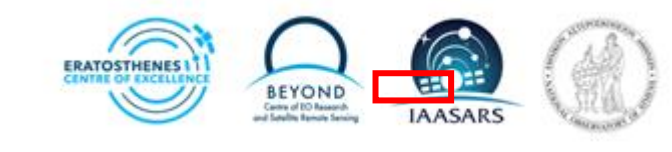

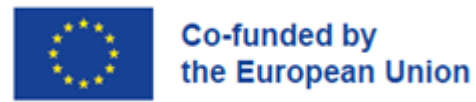

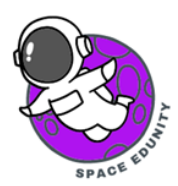

Αφού ολοκληρώσουμε την εκπαίδευση συνεχίζουμε στην δημιουργία του μοντέλου πρόγνωσης (predict model). Στο processing toolbox επιλέγουμε από το dzetsaka το **Predict model (Εικόνα 54).** 

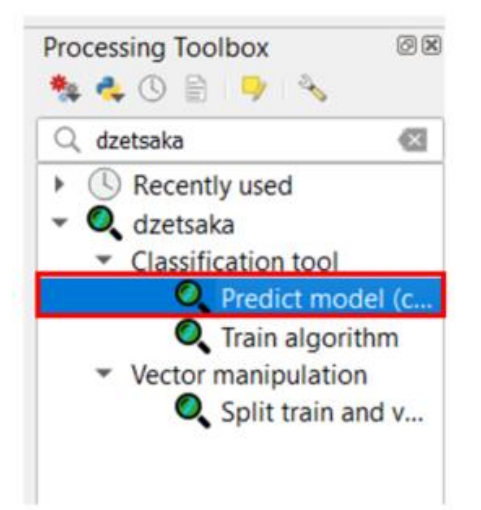

Εικόνα 54: Επιλογή μοντέλου πρόγνωσης (predict model)

Στη συνέχεια για την δημιουργία της ταξινόμησης ακολουθούμε τα πιο κάτω βήματα (Εικόνα 55):

- Input raster → βάζουμε τον φάκελο clipped\_NDVI
- Στο Model learned -> βάζουμε τον φάκελο που αποθηκεύσαμε στο train algorithm (model και χρονολογία)
- Output raster→ αποθηκεύουμε το αποτέλεσμα της εικόνας μας ως classified (με την χρονολογία που δουλεύουμε)
- Κλικ RUN

| Predict Model (Classification Map)                                                                                       | ×         |
|----------------------------------------------------------------------------------------------------|-----------|
| Parameters Log                                                                                                    |           |
| nput raster                                                                                                    |           |
| V clipped_NOV1 (EPSG:32636)                                                                                              | •         |
| fask raster [optional]                                                                                                   |           |
|                                                                                                    | •         |
| todel learned                                                                                                    |           |
| C:\Users\Stelios Neophytides\Desktopiruscopernicus\Reforestration\SNAP_Time Series_2021_2022_2023\TEST\model2023.bt      | G         |
| utput rester                                                                                                    | _         |
| C:/Users/Stelios Neophytides/Desktop/ruscopernicus/Reforestration/SNAP_Time Series_2021_2022_2023/TEST classified2023.td | a         |
| Open output file after running algorithm                                                                                 |           |
| onfidence raster [optional]                                                                                              |           |
| (Save to temporary File)                                                                                                 |           |
|                                                                                                    |           |
|                                                                                                    |           |
|                                                                                                    |           |
|                                                                                                    |           |
|                                                                                                    |           |
|                                                                                                    |           |
|                                                                                                    |           |
|                                                                                                    |           |
| 0%                                                                                                    | Cancel    |
| dvanced * Run as Batch Process                                                                                           | Run Close |

Εικόνα 55: Δημιουργία ταξινόμησης

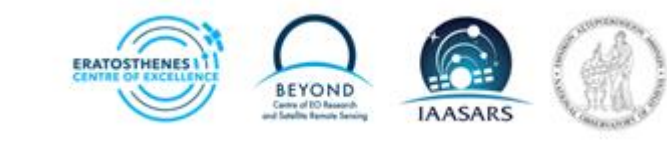

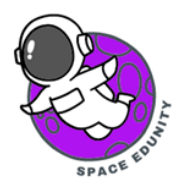

Τέλος κάνουμε δεξί κλικ στο classified που δημιουργήσαμε και επιλέγουμε το properties. Στο symbology επιλέγουμε τα πιο κάτω (Εικόνα 56):

- Render Type → Paletted/Unique values
- Band → Band 1 (Gray)
- Κλικ classify και το (+) για να μας εμφανίσει τα values 1 και 2
- Color κλικ πάνω στο color και αλλάζουμε χρώματα για να μπορεί να φανεί η διαφορά
- Κλικ **Apply** και μετά **ΟΚ**

| Q Layer Properties - | - classified2023 — Symbology         |                    | ×                    |
|----------------------|--------------------------------------|--------------------|----------------------|
| Q                    | ▼ Band Rendering                     |                    | -                    |
| 💮 Information        | Render type Paletted/Unique values * |                    |                      |
| Source               | Band Band 1 (Gray)                   |                    |                      |
|                      | Color ramp                           | Random colors      |                      |
| Symbology            | Value Color Label                    |                    |                      |
| Transparency         | 1 forest                             |                    |                      |
| 🔤 Histogram          |                                      | <u> </u>           |                      |
| 🎸 Rendering          | 2 no forest                          | 4                  |                      |
| 🕓 Temporal           | _                                    |                    |                      |
| 🕋 Pyramids           |                                      |                    |                      |
| Elevation            |                                      |                    |                      |
| 📝 Metadata           |                                      |                    |                      |
| 🗧 Legend             | Classify                             | ÷ =                | Delete All           |
| 📲 QGIS Server        | ▼ Layer Rendering                    |                    |                      |
|                      | Blending mode Normal                 | *                  | 😏 Reset              |
|                      | Brightness                           | 0 Contrast         | 0                    |
|                      | Gamma                                | 1.00 \$ Saturation |                      |
|                      | Invert colors                        | Gravscale Off      |                      |
|                      | Hue Colorize Strength                |                    | 100%                 |
|                      | ▼ Resampling                         |                    | -                    |
|                      | Style *                              |                    | OK Cancel Apply Help |
|                      |                                      |                    |                      |

#### Εικόνα 56: Αλλαγές χρωμάτων

# Αποτελέσματα αποψίλωσης για τις χρονολογίες 2021, 2022 και 2023

Τα αποτελέσματα μας θα μοιάζουν περίπου σαν τις εικόνες πιο κάτω.

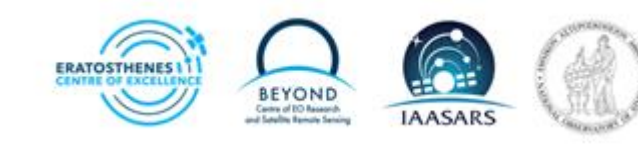

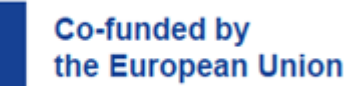

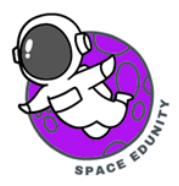

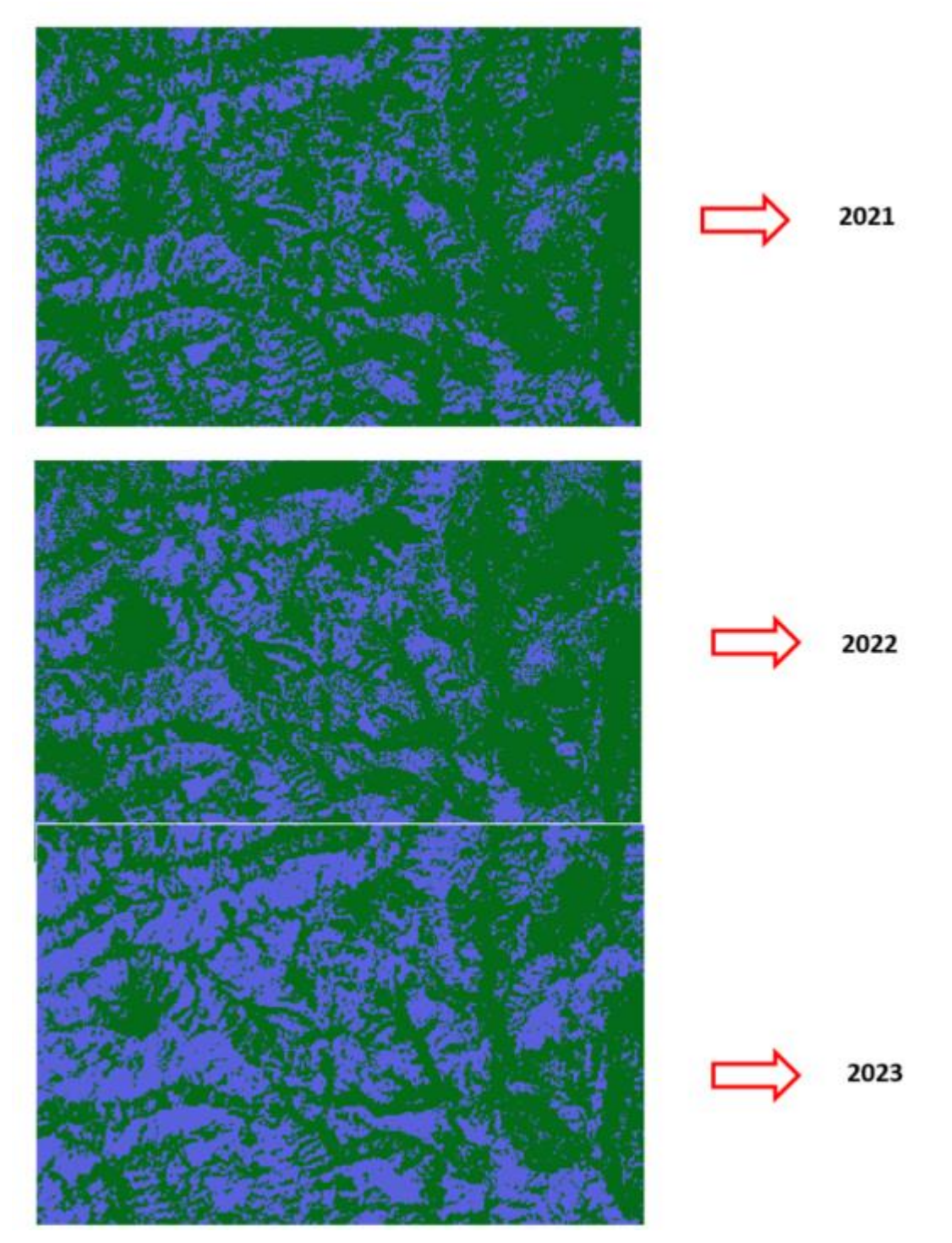

Εικόνα 57: Τελικές εικόνες

Όπως βλέπουμε από τις εικόνες πιο πάνω μπορούμε να διακρίνουμε τις αλλαγές που υπήρξαν με το πέρασμα του χρόνου. Στην επεξεργασμένη εικόνα από το 2021 μπορούμε να δούμε την πυκνότητα του δάσους. Ένα χρόνο μετά όπως φέρνετε στην εικόνα του 2022 το δάσος έχει μειωθεί σε κάποια σημεία. Τέλος στην εικόνα του 2023 υπάρχει αρκετή διαφορά από τις προηγούμενές εικόνες απεικονίζοντας μας την σοβαρή μείωση του δάσους.

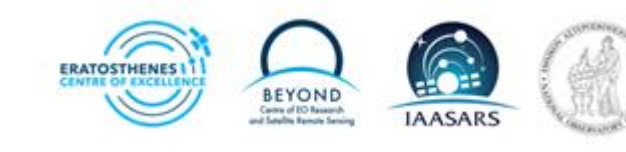